Instrukcja montażu dla instalatora

Moduł obsługowy

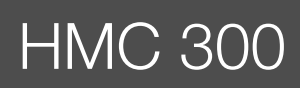

Przeczytać uważnie przed przystąpieniem do instalacji i konserwacji.

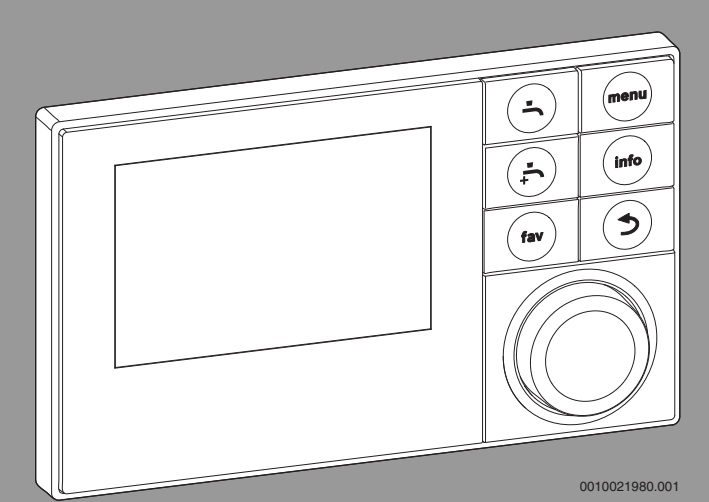

EMS plus

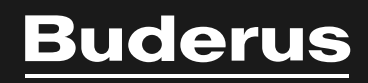

6720888415 (2019/01)

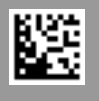

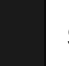

## Spis treści

| 1 | Objaśnienie symboli i wskazówki dotyczące<br>bezpieczeństwa |                                                               |  |
|---|-------------------------------------------------------------|---------------------------------------------------------------|--|
|   | 1.1                                                         | Objaśnienie symboli                                           |  |
|   | 1.2                                                         | Ogólne zalecenia bezpieczeństwa                               |  |
|   |                                                             | · · · · · ·                                                   |  |
| 2 | Informa                                                     | acje o produkcie                                              |  |
|   | 2.1                                                         | Deklaracja zgodności 3                                        |  |
|   | 2.2                                                         | Opis produktu                                                 |  |
|   | 2.3                                                         | Osprzęt uzupełniający 4                                       |  |
| 3 | Urucho                                                      | mienie                                                        |  |
|   | 3.1                                                         | Ogólne uruchomienie modułu obsługowego 4                      |  |
|   | 3.2                                                         | Uruchomienie instalacji przy użyciu asystenta<br>konfiguracji |  |
|   | 3.3                                                         | Pozostałe ustawienia podczas uruchomienia 5                   |  |
|   | 3.3.1                                                       | Ważne ustawienia dotyczące ogrzewania 5                       |  |
|   | 3.3.2                                                       | Ważne ustawienia dotyczące systemu przygotowania c.w.u        |  |
|   | 3.3.3                                                       | Ważne ustawienia dotyczące instalacji solarnej 5              |  |
|   | 3.3.4                                                       | Ważne ustawienia dla innych instalacji lub                    |  |
|   |                                                             | urządzeń 5                                                    |  |
|   | 3.4                                                         | Przeprowadzanie testów działania 5                            |  |
|   | 3.5                                                         | Kontrola wartości monitorowanych6                             |  |
|   | 3.6                                                         | Odbiór instalacji 6                                           |  |
|   | 3.7                                                         | Wyłączanie z eksploatacji/wyłączanie6                         |  |
|   | 3.8                                                         | Szybkie uruchomienie pompy ciepła 6                           |  |
| 4 | Menu s                                                      | erwisowe6                                                     |  |
|   | 4.1                                                         | Ustawienia pompy ciepła6                                      |  |
|   | 4.1.1                                                       | Menu: Pompa ciepła 6                                          |  |
|   | 4.1.2                                                       | Menu: Pompy                                                   |  |
|   | 4.1.3                                                       | Menu: Przyłącza zewnętrzne 7                                  |  |
|   | 4.1.4                                                       | Menu: Smart grid 8                                            |  |
|   | 4.1.5                                                       | Menu: Inst. fotowolt                                          |  |
|   | 4.2                                                         | Ustawienia dogrzewacza8                                       |  |
|   | 4.2.1                                                       | Menu: Ustaw dogrzewacz8                                       |  |
|   | 4.2.2                                                       | Menu: Dogrzewacz elektryczny 9                                |  |
|   | 4.2.3                                                       | Menu: Dogrzewacz z zaw. miesz                                 |  |
|   | 4.3                                                         | Ustawienia ogrzewania9                                        |  |
|   | 4.3.1                                                       | Dane instalacji9                                              |  |
|   | 4.3.2                                                       | Menu Priorytet obiegu grz. 110                                |  |
|   | 4.3.3                                                       | Menu Obieg grzewczy 1 4 10                                    |  |
|   | 4.3.4                                                       | Menu Suszenie jastrychu                                       |  |
|   | 4.4                                                         | Ustawienia dla c.w.u                                          |  |
|   | 4.5                                                         | Menu: Ustawienia basenu16                                     |  |
|   | 4.6                                                         | Ustawienia dla instalacji solarnej16                          |  |
|   | 4.7                                                         | Ustawienia systemów hybrydowych 16                            |  |
|   | 4.8                                                         | Zapisz wszystk. ustawienia16                                  |  |
|   | 4.9                                                         | Menu diagnostyczne16                                          |  |
|   | 4.9.1                                                       | Menu Kontrola działania                                       |  |
|   | 4.9.2                                                       | Menu Wartosci monitorowane16                                  |  |
|   | 4.9.3                                                       | Menu Wskazania usterek16                                      |  |
|   | 4.9.4                                                       | menu SnapShot (Zestawienie)16                                 |  |
|   | 4.9.5                                                       | Menu "Informacje systemowe" 17                                |  |
|   | 4.9.6                                                       | Menu Konserwacja17                                            |  |
|   | 4.9.7                                                       | Menu Reset                                                    |  |

|   | 4.9.8              | Menu Kalibracja     | 17 |
|---|--------------------|---------------------|----|
| 5 | 5 Usuwanie usterek |                     | 18 |
| 6 | Przegl             | ąd menu serwisowego | 21 |

## 1 Objaśnienie symboli i wskazówki dotyczące bezpieczeństwa

## 1.1 Objaśnienie symboli

#### Wskazówki ostrzegawcze

We wskazówkach ostrzegawczych zastosowano hasła ostrzegawcze oznaczające rodzaj i ciężar gatunkowy następstw zaniechania działań zmierzających do uniknięcia niebezpieczeństwa.

Zdefiniowane zostały następujące wyrazy ostrzegawcze używane w niniejszym dokumencie:

## NIEBEZPIECZEŃSTWO:

NIEBEZPIECZEŃSTWO oznacza poważne ryzyko wystąpienia obrażeń ciała zagrażających życiu.

## **OSTRZEŻENIE:**

**OSTRZEŻENIE** oznacza możliwość wystąpienia ciężkich obrażeń ciała, a nawet zagrożenie życia.

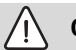

## OSTROŻNOŚĆ:

OSTROŻNOŚĆ oznacza ryzyko wystąpienia obrażeń ciała w stopniu lekkim lub średnim.

#### WSKAZÓWKA:

WSKAZÓWKA oznacza ryzyko wystąpienia szkód materialnych.

## Ważne informacje

## i

Ważne informacje, które nie zawierają ostrzeżeń przed zagrożeniami dotyczącymi osób lub mienia, oznaczono symbolem informacji przedstawionym obok.

## 1.2 Ogólne zalecenia bezpieczeństwa

## 🗥 Wskazówki dla grupy docelowej

Niniejsza instrukcja montażu adresowana jest do monterów instalacji wodnych oraz urządzeń grzewczych i elektrotechnicznych. Należy przestrzegać wskazówek zawartych we wszystkich instrukcjach. Ignorowanie tych wskazówek grozi szkodami materialnymi i urazami cielesnymi ze śmiercią włącznie.

- Przed rozpoczęciem montażu należy przeczytać instrukcje montażu (źródła ciepła, regulatora ogrzewania itp.).
- Postępować zgodnie ze wskazówkami dotyczącymi bezpieczeństwa oraz ostrzegawczymi.
- Należy przestrzegać krajowych i miejscowych przepisów oraz zasad i dyrektyw technicznych.

## ▲ Zastosowanie zgodne z przeznaczeniem

 Produkt jest przeznaczony wyłącznie do regulacji instalacji ogrzewczych. Jakiekolwiek inne użytkowanie jest uważane za niezgodne z przeznaczeniem. Szkody powstałe w wyniku takiego stosowania są wyłączone z odpowiedzialności producenta. 1

## 2 Informacje o produkcie

To jest oryginalna instrukcja. Dokonywanie wszelkich tłumaczeń bez zgody producenta jest niedozwolone.

## 2.1 Deklaracja zgodności

Konstrukcja i charakterystyka robocza tego wyrobu spełniają wymagania europejskie i krajowe.

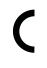

Oznakowanie CE wskazuje na zgodność produktu z wszelkimi obowiązującymi przepisami prawnymi UE, przewidującymi umieszczenie oznakowania CE na produkcie.

Pełny tekst deklaracji zgodności UE dostępny jest w internecie: www.buderus.pl.

## 2.2 Opis produktu

Moduł obsługowy HMC 300 służy do regulacji instalacji ogrzewczej wyposażonej w maksymalnie 4 obiegi grzewcze/chłodzenia, jeden obieg ładowania zasobnika do przygotowania c.w.u., solarne przygotowanie c.w.u. i solarne wspomaganie ogrzewania.

- Moduł obsługowy posiada jeden program czasowy:
  - Ogrzewanie: dla każdego obiegu grzewczego 2 programy czasowe z 2 czasami przełączania na dobę. Jeśli nie jest zainstalowany zasobnik buforowy, obiegi grzewcze 2 ... 4 mogą zostać przełączone na tryb grzania tylko wówczas, gdy obieg grzewczy 1 pracuje w trybie grzania.
  - C.w.u.: jeden program czasowy dla przygotowania c.w.u. i jeden program czasowy dla pompy cyrkulacyjnej, w obu przypadkach z 6 czasami przełączania na dobę.
- Niektóre punkty menu zależne są od kraju i będą wyświetlane wyłącznie, gdy na module obsługowym ustawiony jest adekwatny kraj zainstalowania pompy ciepła.

Zakres funkcji i tym samym także struktura menu modułu obsługowego zależne są od budowy instalacji. Zakresy ustawień i ustawienia podstawowe mogą różnić się od podanych w niniejszej instrukcji.

Teksty na wyświetlaczu różnią się w zależności od wersji oprogramowania modułu obsługowego lub tekstów w niniejszej instrukcji.

- Gdy są zainstalowane 2 obiegi grzewcze/chłodzenia lub więcej, są dostępne i wymagane ustawienia dla różnych obiegów grzewczych/ chłodzenia.
- Jeżeli instalacja ogrzewcza jest wyposażona w inne moduły (np. SM 200 moduł solarny, moduł basenowy MP 100), w niektórych menu można wprowadzić dodatkowe ustawienia.

## Rodzaje regulacji

Dostępne są następujące główne tryby regulacji dla ogrzewania:

- Regulacja wg temperatury zewnętrznej:
  - Temperatura zasilania jest ustawiana na podstawie temperatury zewnętrznej zgodnie z zoptymalizowaną krzywą grzania.
- Temperatura zewnętrzna z punktem początkowym
  - Temperatura zasilania jest ustawiana na podstawie temperatury zewnętrznej zgodnie z uproszczoną krzywą grzania.

Dla obu rodzajów regulacji można zainstalować moduł zdalnego sterowania w pomieszczeniu wiodącym, aby umożliwić wpływ zmierzonej i niezbędnej temperatury pomieszczenia. Krzywa grzania jest wówczas odpowiednio dopasowywana.

Gdy chłodzenie jest aktywne, temperatura jest regulowana na nastawialną, stałą wartość.

3

## 2.3 Osprzęt uzupełniający

Moduły funkcyjne i moduły obsługowe systemu regulacji EMS plus:

- Moduł obsługowy RC100 jako moduł zdalnego sterowania.
- Moduł obsługowy RC100H jako moduł zdalnego sterowania z opcjonalnym pomiarem względnej wilgotności powietrza (dla obiegów grzewczych/chłodzenia powyżej punktu rosy).
- MM 100: Moduł dla jednego obiegu grzewczego/chłodzenia z elementem nastawczym.
- MP 100: Moduł do ogrzewania basenu.
- SM 100: moduł do solarnego przygotowania c.w.u.
- SM 200: Moduł dla rozszerzonych instalacji solarnych.
- Nie jest możliwe połączenie z następującymi produktami:
   MM50, MM10, WM10, SM10, MCM10, RC200, AM200, RC300, RC20, RC20RF, RC25, RC35

## 3 Uruchomienie

## OSTRZEŻENIE:

## Niebezpieczeństwo poparzenia!

Podczas aktywacji funkcji "Dodatkowa c.w.u." jest możliwa temperatura c.w.u. powyżej 60 °C. Dlatego konieczne jest zainstalowanie urządzenia mieszanego.

## WSKAZÓWKA:

## Uszkodzenia podłogi

Przy zbyt wysokich temperaturach jest możliwe uszkodzenie podłogi!

- W przypadku ogrzewania podłogowego należy zadbać, aby nie została przekroczona maksymalna temperatura dla danego typu podłogi.
- Ewentualnie podłączyć dodatkowe zabezpieczenie temperaturowe na wejściu napięciowym danej pompy cyrkulacyjnej lub na jednym z wejść zewnętrznych jednostki wewnętrznej.

## Zestawienie czynności związanych z uruchomieniem

- 1. Zakodować moduły (przestrzegać instrukcji do modułów)
- 2. Włączyć instalację.
- 3. Uruchomić moduły zdalnego sterowania (przestrzegać instrukcji obsługi modułu zdalnego sterowania).
- 4. HMC 300-Uruchomić moduł obsługowy (→ rozdział 3.1)
- 5. Uruchomić instalację z modułem obsługowym ( $\rightarrow$  rozdział 3.2)
- Sprawdzić i w razie konieczności dopasować ustawienia w menu serwisowym modułu obsługowego HMC 300 oraz wykonać konfigurację(np. solarna) (→ rozdział 4)
- 7. W razie potrzeby skasować wskazania ostrzegawcze i wskazania usterek oraz zresetować historię usterek
- 8. Oznaczyć obiegi grzewcze ( $\rightarrow$  instrukcja obsługi)
- 9. Przekazać instalację (→ rozdział 3.6)

## 3.1 Ogólne uruchomienie modułu obsługowego

Po podłączeniu zasilania elektrycznego na wyświetlaczu pojawi się menu **Język**.

- Wprowadzić ustawienia obracając, a następnie naciskając pokrętło nastawcze.
- Ustawić język.
   Wyświetlacz przechodzi do menu Data.
- Ustawić datę i zatwierdzić za pomocą Dalej. Wyświetlacz przechodzi do menu Czas.
- Ustawić godzinę i zatwierdzić za pomocą Dalej.
   Wyświetlacz przechodzi do menu Informacje krajowe.

- Ustawić państwo i zatwierdzić.
   Wyświetlacz przechodzi do menu Zasobnik buforowy.
- Wybrać Tak, jeżeli zainstalowano zasobnik buforowy, i potwierdzić.
   W pozostałym zakresie wybrać Nie i potwierdzić<sup>1)</sup>.
   Wyświetlacz przechodzi do menu Asystent konfiguracji.
- Uruchomić asystenta konfiguracji za pomocą Tak (lub pominąć za pomocą Nie).
- Przeprowadzić uruchomienie instalacji ( $\rightarrow$  rozdział 3.2).

# 3.2 Uruchomienie instalacji przy użyciu asystenta konfiguracji

Asystent konfiguracji automatycznie wykrywa zainstalowane urządzenia magistrali. Asystent konfiguracji odpowiednio dostosowuje menu i ustawienia wstępne.

Analiza systemu trwa zazwyczaj maksymalnie jedną minutę.

Po zakończeniu analizy systemu przez asystenta konfiguracji jest wyświetlane menu **Uruchomienie**. W tym punkcie należy koniecznie sprawdzić i ew. dostosować podmenu i ustawienia, po czym zatwierdzić je.

Jeżeli analiza systemu została pominięta, jest wyświetlane menu **Uruchomienie**. Wyświetlane tutaj podmenu i ustawienia należy dokładnie dostosować odpowiednio do istniejącej instalacji. Na zakończenie należy zatwierdzić ustawienia.

Dalsze informacje na temat ustawień: rozdział 4 od str. 6.

| Punkt menu                    | Zakres regulacji: Opis działania                                                                                                    |  |
|-------------------------------|----------------------------------------------------------------------------------------------------|--|
| Informacje krajowe            |                                                                                                    |  |
|                               | Ustawić państwo i zatwierdzić.                                                                                                    |  |
| Zasobnik buforowy             |                                                                                                    |  |
|                               | Wybrać Tak, jeżeli zainstalowano zasobnik buforowy<br>z czterema przyłączami. W pozostałym zakresie<br>wybrać Nie i potwierdzić                                                                                                    |  |
| Uruchom asyster               | nta konfiguracji                                                                                                    |  |
|                               | Tak  Nie: Przed uruchomieniem asystenta<br>konfiguracji upewnić się, że:                                                                                                    |  |
|                               | <ul> <li>moduły są zainstalowane i zaadresowane,</li> <li>moduł zdalnego sterowania jest zainstalowany<br/>i ustawiony</li> <li>i jest zamontowany czujnik temperatury</li> </ul>                                                                                                    |  |
|                               | zewnętrznej.                                                                                                    |  |
| Źródło ciepła<br>(niedostępne | Otwór: Wymiana energii następuje poprzez sondę geotermalną.                                                                                                    |  |
| dla pomp ciepła<br>AW)        | Grunt: Wymiana energii następuje poprzez kolektory ziemne w podłożu.                                                                                                    |  |
|                               | Woda gruntowa: Wymiana energii następuje poprzez<br>kolektor wody gruntowej.                                                                                                    |  |
| Min.<br>temperatura<br>zewn.  | Ustalić temperaturę projektową instalacji<br>(temperatura zewnętrzna). Wartość ta odpowiada<br>najniższej, przeciętnej temperaturze zewnętrznej<br>w danym regionie klimatycznym. Ustawienie<br>odpowiada punktowi, w którym urządzenie grzewcze<br>osiąga najwyższą temperaturę zasilania, i oddziałuje<br>tym samym na nachylenie krzywej grzania. |  |
| Zawór VCO<br>podłączony       | Wybrać to ustawienie, jeżeli między zasobnikiem<br>buforowym a pompą ciepła/jednostką wewnętrzną<br>jest zainstalowany 3-drogowy zawór przełączający.                                                                                                    |  |

1) Opcja zasobnik buforowy nie jest dostępna przy jednostkach wewnętrznych powietrze/woda z wbudowanym zasobnikiem buforowym (iTP).

| Punkt menu        | Zakres regulacji: Opis działania                     |
|-------------------|------------------------------------------------------|
| Wybierz dod. źr.  | Niezainstalowany                                     |
| ciepła            | Dogrzewacz elektryczny seryj.: Ten wybór dotyczy     |
|                   | zintegrowanego dogrzewacza elektrycznego.            |
|                   | Dogrz, z zaw. miesz, wyłacznie: Ten wybór dotyczy    |
|                   | zewnetrznego dogrzewacza, który tylko pracuje,       |
|                   | jeżeli pompa ciepła jest wyłączona.                  |
|                   | Dogrz. z zaw. miesz. równolegle: Ten wybór dotyczy   |
|                   | zewnętrznego dogrzewacza, który może pracować        |
|                   | równolegle do pompy ciepła.                          |
|                   | Hybr.: Ten wybór dotyczy zewnętrznego                |
|                   | dogrzewacza, który w zależności od ustawień ceny     |
|                   | za energię elektryczną może pracować w miejsce       |
|                   | pompy ciepła.                                        |
| Podłącz. dogrz.   | 230V   0-10V Dogrzewacz jest sterowany na            |
| z miesz.          | podstawie zapotrzebowania mocowego.                  |
| Obieg grzewczy    | Do źródła ciepła: Obieg grzewczy 1 jest              |
| 1 zainstal.       | bezpośrednio podłączony do pompy ciepła/             |
|                   | jednostki wewnętrznej.                               |
|                   | Do modułu: Obieg grzewczy 1 jest podłączony          |
|                   | elektrycznie do modułu obiegu grzewczego.            |
|                   | Zasobnik buforowy jest wymagany.                     |
| Konfig. OG1 na    | Brak podł. OGI do zr. ciepła: Do urządzenia          |
| urządz.           | grzewczego nie jest podrączony obieg grzewczy.       |
|                   | Brak własnej pompy ob. grz.: Obieg grzewczy 1 jest   |
|                   | nodłaczony do pompy ciepła/jednostki                 |
|                   | wewnetrznei                                          |
|                   | Przez nomne PC1. Obieg grzewczy 1 jest               |
|                   | bezpośrednio podłaczony do pompy ciepła/             |
|                   | jednostki wewnętrznej i ma jedną pompę obiegu        |
|                   | grzewczego.                                          |
| Priorytet obiegu  | Wybrać Tak, jeżeli obieg grzewczy 1 ogranicza        |
| grz. 1            | doprowadzanie ciepła do dalszych obiegów             |
|                   | grzewczych. W pozostałym zakresie wybrać Nie i       |
|                   | potwierdzić                                          |
| Zawór miesz.      | Tak   Nie: Ustawienie określające, czy obieg         |
| obieg grz.1       | grzewczy 1 jest obiegiem grzewczym ze                |
|                   | zmieszaniem.                                         |
| Czas przest. z.   | 0 600 s: Ustawienie okresiające czas trwania         |
| mesz. 0G1         | obiotu elementu nastawczego w obiegu                 |
| System            | grzewczym i od jednego ogranicznika do drugiego.     |
| grzewczy OG 1     | cienta oddawanego w wybranym obiegu grzewczym        |
| Sposób regul      | Prowadzenie watemp, zewn, Temperatura zasilania      |
| oh grz 1          | z regulacia wg temperatury zewnetrznei jest          |
| 00.9.2.1          | regulowana zgodnie z wartościami czujnika            |
|                   | temperatury zewnętrznej.                             |
|                   | Temp. zewn. z pkt początk.: Regulacja wg             |
|                   | temperatury zewnętrznej z uwzględnieniem punktu      |
|                   | początkowego.                                        |
| Mod. zdal. ster.  | brak   RC100   RC100H: Wybór modułu zdalnego         |
| ob. grz. 1        | sterowania należącego do obiegu grzewczego.          |
| Obieg grzewczy 2  | 2 4: patrz Obieg grzewczy 1 zainstal., jednak tylko  |
| pierwszy obieg gr | rzewczy może zostać bezpośrednio podłączony do       |
| urządzenia grzew  | czego. Przyłącze wszystkich dalszych obiegów         |
| grzewczych musi   | nastąpic przez zawory nastawcze.                     |
| System c.w.u.     | Nie: Brak zainstalowanego systemu przygotowania      |
|                   | C.W.U.                                               |
|                   | Tak: System przygotowania c.w.u. jest aktywowany.    |
| Pompa cyrk.       | Nie   Tak: Ustawienie określające, czy zainstalowano |
| zdilistal.        | pompę cyrkulacyjną w systemie C.W.U.                 |

| Punkt menu                | Zakres regulacji: Opis działania                                                                                                    |  |
|---------------------------|----------------------------------------------------------------------------------------------------|--|
| System sol.               | Nie   Tak: Ustawienie określające, czy jest                                                                                                    |  |
| zainstalow.               | zamontowana instalacja solarna.                                                                                                    |  |
| Zawór przełącz.<br>basenu | 0 6000 s: Przy zainstalowanym elemencie<br>nastawczym dla basenu: Ustawienie określające czas<br>trwania obrotu elementu nastawczego od jednego<br>ogranicznika do drugiego. |  |
| Anoda elektr. w           | Nie   Tak: Ustawienie określające, czy w                                                                                                    |  |
| zasobniku                 | podgrzewaczu pojemnościowym c.w.u. jest                                                                                                    |  |
|                           | zainstalowana elektryczna anoda.                                                                                                    |  |
| Wielkość                  | 16 A   20 A   25 A   32 A: Ustalenie zabezpieczenia                                                                                                    |  |
| bezpiecznika              | doprowadzającego dla urządzenia grzewczego.                                                                                                    |  |
| Zatwierdź konfigurację    |                                                                                                    |  |
|                           | Zatwierdź   Wstecz: Jeśli wszystkie ustawienia są                                                                                                    |  |
|                           | zgodne z zamontowaną instalacją, zatwierdzić<br>konfigurację (Zatwierdź), w przeciwnym razie<br>wybrać Wstecz.                                                               |  |

Tab. 1 Uruchomienie przy użyciu asystenta konfiguracji

## 3.3 Pozostałe ustawienia podczas uruchomienia

Jeżeli określone funkcje nie są aktywne, a moduły, podzespoły lub części nie są zainstalowane, niepotrzebne punkty menu zostaną ukryte przy wprowadzaniu pozostałych ustawień.

Po zakończeniu uruchomienia koniecznie zapisać wszystkie ustawienia. W tym celu w menu serwisowym wybrać **Zapisz wszystk. ustawienia**.

#### 3.3.1 Ważne ustawienia dotyczące ogrzewania

Przy uruchomieniu należy koniecznie sprawdzić i ew. dostosować ustawienia w menu "Ogrzewanie". Tylko w ten sposób można zagwarantować prawidłowe działanie ogrzewania. Zasadne jest sprawdzenie wszystkich wyświetlanych ustawień.

- ► Sprawdzić ustawienia w menu "Dane instalacji" (→ rozdział 4.3.1).
- Sprawdzić ustawienia w menu "Obieg grzewczy 1 ...4" (→ rozdział 4.3.3).
  - Ustawić Ustaw krzywą grzewczą zgodnie z wymogami instalacji.

# 3.3.2 Ważne ustawienia dotyczące systemu przygotowania c.w.u.

Przy uruchomieniu należy koniecznie sprawdzić i ew. dostosować ustawienia w menu "c.w.u.". Tylko w ten sposób można zagwarantować prawidłowe działanie systemu przygotowania c.w.u.

► Sprawdzić ustawienia w menu "c.w.u." (→ rozdział 4.4, str. 14).

#### 3.3.3 Ważne ustawienia dotyczące instalacji solarnej

Ustawienia te są dostępne tylko wówczas, gdy instalacja solarna jest w odpowiedni sposób zamontowana i skonfigurowana. Szczegółowe informacje patrz dokumentacja techniczna modułu solarnego.

Sprawdzić ustawienia w menu "Instalacja solarna" (→ rozdział 4.6 i dokumentacja techniczna modułu solarnego).

#### 3.3.4 Ważne ustawienia dla innych instalacji lub urządzeń

Jeśli w instalacji są zamontowane inne systemy lub urządzenia, są dostępne dodatkowe punkty menu. Możliwe systemy i urządzenia:

- System hybrydowy
   Dogrzewacz zewnetu
- Dogrzewacz zewnętrzny
- Basen

Aby zapewnić nienaganne działanie, przestrzegać danej dokumentacji technicznej systemu lub urządzenia.

#### 3.4 Przeprowadzanie testów działania

Dostęp do testów działania można uzyskać z menu diagnostycznego. Dostępne punkty menu są bezpośrednio zależne od zainstalowanej instalacji. Możliwe testy za pomocą menu, np.: **Pompa cyrkulacyjna**: **Wł./Wył.** (→ rozdział 4.9.1).

## 3.5 Kontrola wartości monitorowanych

Dostęp do wartości monitorowanych można uzyskać z menu **Diagnoza** (więcej informacji  $\rightarrow$  rozdział 4.9.2, str. 16, struktura menu  $\rightarrow$ , rozdział 6).

## 3.6 Odbiór instalacji

- ► Wpisać dane kontaktowe odpowiedniej firmy instalacyjnej w menu Diagnoza > Konserwacja > Adres kontaktowy, np. nazwa firmy, numer telefonu i adres lub adres e-mail (→ rozdział 4.9.6 "Menu Konserwacja").
- Objaśnić klientowi sposób działania i obsługi modułu obsługowego i osprzętu dodatkowego.
- ▶ Poinformować klienta o wybranych ustawieniach.

## 3.7 Wyłączanie z eksploatacji/wyłączanie

Moduł obsługowy jest zasilany napięciem przez połączenie magistrali i pozostaje standardowo cały czas włączony. Instalacja jest wyłączana tylko np. w celu wykonania prac konserwacyjnych.

- ► Tymczasowe wyłączanie modułu obsługowego:
  - Nacisnąć i przytrzymać pokrętło nastawcze, aż ponownie wyświetli się wyskakujące menu.
  - Wybrać Tak w menu Przełączyć w tryb czuwania?
- ► Włączenie modułu obsługowego:
  - Nacisnąć i przytrzymać pokrętło nastawcze, aż ponownie wyświetli się wyskakujące menu.
  - Wybrać Tak w menu Przełączyć z trybu czuw. na tr. pracy?
- Trwałe wyłączanie z eksploatacji: Odłączyć zasilanie całej instalacji i wszystkie urządzenia na magistrali BUS.

|   | ì |
|---|---|
| • |   |
|   |   |
|   | J |

Po dłuższej awarii zasilania lub dłuższym wyłączeniu należy w razie konieczności znów ustawić czas i datę. Wszystkie pozostałe ustawienia pozostają zachowane.

## 3.8 Szybkie uruchomienie pompy ciepła

- Otworzyć menu serwisowe.
- Jednocześnie nacisnąć przycisk Menu i Informacja do momentu ukazania się na wyświetlaczu wyskakującego okienka.
   Funkcja szybkiego uruchomienia zwiększa żądanie ciepła, tak że pompa ciepła uruchamia się możliwie szybko.

## 4 Menu serwisowe

Przegląd menu serwisowego  $\rightarrow$  str. 21.

- Jeśli wskazanie standardowe jest aktywne, nacisnąć przycisk Menu i przytrzymać przez ok. trzy sekundy, aż zostanie wyświetlone menu Menu serwis.
- Obracać pokrętło nastawcze, aby wybrać punkt menu.
- Aby otworzyć wybrany punkt menu, nacisnąć pokrętło, aktywować pole wprowadzania danych lub potwierdzić ustawienie.
- Nacisnąć przycisk , aby anulować aktualne ustawienie lub opuścić bieżący punkt menu.

# i

Ustawienia podstawowe są **wytłuszczone**. W przypadku niektórych ustawień ustawienie podstawowe jest zależne od podłączonego urządzenia grzewczego. Ustawienia podstawowe dla odpowiednich ustawień są wytłuszczone.

## 4.1 Ustawienia pompy ciepła

## 4.1.1 Menu: Pompa ciepła

W tym menu można wprowadzić ustawienia dla pompy ciepła. Te ustawienia są dostępne tylko wówczas, jeśli instalacja jest odpowiednio wykonana i skonfigurowana, a używany typ urządzenia obsługuje dane ustawienia.

| Punkt menu        | Zakres regulacji: Opis działania                             |
|-------------------|--------------------------------------------------------------|
| Źródło ciepła.    | Otwór: Wymiana energii następuje poprzez sondę               |
| Jeżeli po         | geotermalną.                                                 |
| uruchomieniu są   | Grunt: Wymiana energii następuje poprzez kolektory           |
| niezbędne zmiany. | ziemne w podłożu.                                            |
| (Niedostępne dla  | Woda gruntowa: Wymiana energii następuje poprzez             |
| pomp ciepła AW)   | kolektor wody gruntowej.                                     |
|                   |                                                              |
|                   |                                                              |
|                   |                                                              |
|                   |                                                              |
| Histerez wł/wył   | Pompa ciepła zmienia między wł a wył, odpowiednio do         |
| (To ustawienie ma | ustawionej histerezy przełączania. Histereza przełączania    |
| ważność tylko dla | informuje, o ile stopni i jak długo wartość rzeczywista musi |
| pomp ciepła AW-   | się znajdować powyżej lub poniżej wartości granicznej, do    |
| Split)            | momentu nastąpienia zmiany. Zakres i wstępnie ustawione      |
|                   | wartości są różne w zależności od modelu pompy ciepła.       |
|                   | Ustaw histerezę wł./wył. w trybie grzania.: 501500 K x       |
|                   |                                                              |
|                   | Pompa ciepła uruchamia się, jeżeli temperatura zasilania     |
|                   | przez ustawiony czas znajdowała się ponizej ustawionej       |
|                   | wartosci zadanej. Pompa ciepła zatrzymuje się, jeżeli        |
|                   | temperatura zasilalila przez ustawiony czas znajdowała się   |
|                   | listaw historozo wł /wył w trybio chłodzonia -               |
|                   | 50 1500 K v min                                              |
|                   | Pompa cienta zatrzymuje sie jeżeli temperatura zasilania     |
|                   | nrzez ustawiony czas znajdowała się poniżej ustawionej       |
|                   | wartości zadanej. Pompa ciepła uruchamia się jeżeli          |
|                   | temperatura zasilania przez ustawiony czas znajdowała się    |
|                   | powyżej ustawionej wartości zadanej.                         |
|                   | Ustaw histereze wł./wył. w trybie basenu.: 501500 K x        |
|                   | min                                                          |
|                   | Pompa ciepła zatrzymuje się, jeżeli temperatura zasilania    |
|                   | przez ustawiony czas znajdowała się poniżej ustawionej       |
|                   | wartości zadanej. Pompa ciepła uruchamia się, jeżeli         |
|                   | temperatura zasilania przez ustawiony czas znajdowała się    |
|                   | powyżej ustawionej wartości zadanej.                         |
| Praca pojedyncza  | Tak: Brak zainstalowanej pompy ciepła. Ogrzewanie i          |
|                   | przygotowanie c.w.u. odbywa się wyłącznie przez              |
|                   | dogrzewacz.                                                  |
|                   | Nie: Tryb normalny. Ogrzewanie i przygotowanie c.w.u.        |
|                   | odbywa się wyłącznie przez pompę ciepła i dogrzewacz.        |
| Pompy             | W tym menu można dokonać ustawień dla pompy ( ->             |
|                   | 4.1.2).                                                      |
| Przyłącza         | Jeżeli dostępne, w tym menu wprowadzić ustawienia dla        |
| zewnętrzne        | zewnętrznych przyłączy ( $\rightarrow$ 4.1.3).               |
| Wielkość          | Jeżeli po uruchomieniu są niezbędne zmiany, ustawić          |
| bezpiecznika      | wielkość zabezpieczenia doprowadzającego.                    |
| Ręczne odladzanie | Tak: Wymuszenie odmrażania parownika przez pompę             |
| (To ustawienie ma | ciepła.                                                      |
| ważność tylko dla |                                                              |
| pomp ciepła AW)   |                                                              |
| Smart grid        | Jeżeli dostępne, wprowadzić tutaj ustawienia Smart Grid      |
| _                 | (→ 4.1.4).                                                   |
| Inst. fotowolt.   | Jeżeli dostępne, wprowadzić tutaj ustawienia dla systemu     |
|                   | fotowoltaicznego ( $\rightarrow$ 4.1.5).                     |

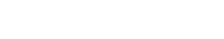

Λ

| Punkt menu      | Zakres regulacji: Opis działania                                                                                                    |
|-----------------|----------------------------------------------------------------------------------------------------|
| Temp. stała     | Zastosować te ustawienia, jeżeli jest zainstalowany<br>zasobnik buforowy z wbudowanym przygotowaniem<br>c.w.u. Pompa ciepła ogrzewa wodę zasilającą niezależnie<br>od temperatury zewnętrznej do ustalonej temperatury.<br>Wszystkie obiegi grzewcze muszą być regulowane przez<br>element nastawczy. |
| Zb. sygn. zakł. | Wszystkie usterki i kom.: Wyświetlane są wszystkie<br>występujące usterki i komunikaty.<br>Tylko ust.: Wyświetlane są tylko występujące usterki.                                                                                                    |

## Tab. 2Ustawienia pompy ciepła

## 4.1.2 Menu: Pompy

W tym menu można wprowadzić ustawienia dla pompy obiegu glikolu. Te ustawienia są dostępne tylko wówczas, jeśli instalacja jest odpowiednio wykonana i skonfigurowana, a używany typ urządzenia obsługuje dane ustawienia.

| Punkt menu      | Zakres regulacji: Opis działania                           |
|-----------------|------------------------------------------------------------|
| Tryb pr. pierw. | Automat.: Pierwotna pompa c.o. jest aktywna, gdy           |
| pompy c.o.      | urządzenie grzewcze jest aktywne. Jeżeli nie pracuje żadne |
|                 | urządzenie grzewcze, także pompa c.o. jest wyłączona.      |
|                 | wł: Pierwotna pompa c.o. znajduje się stale w eksploatacji |
|                 | Min. strumień przepływu: Pompa ciepła uruchamia się        |
|                 | dopiero po osiągnięciu minimalnego natężenia przepływu     |
|                 | Różn.temp. TC3/TC0 ogrz.: 3710 K (Pompy ciepła             |
|                 | powietrza odprowadzanego: 1 <b>1,5</b> 10 K)               |
|                 | Dopuszczalna różnica temperatur między zasilaniem a        |
|                 | powrotem pompy ciepła w trybie grzania.                    |
|                 | Różn.temp. TC3/TC0 chł.: 2 <b>3</b> 10 K                   |
|                 | Dopuszczalna różnica temperatur między zasilaniem a        |
|                 | powrotem pompy ciepła w trybie chłodzenia.                 |
| T 1 0 11 1 ·    | •                                                          |

Tab. 3 Ustawienia w menu dla danych pompy ciepła

#### Ustawienia zintegrowanej pompy c.o. dla pompy ciepła glikol-woda

W tym menu można wprowadzić ustawienia dla pompy obiegu glikolu. Te ustawienia są dostępne tylko wówczas, jeśli instalacja jest odpowiednio wykonana i skonfigurowana, a używany typ urządzenia obsługuje dane ustawienia.

| Punkt menu                   | Zakres regulacji: Opis działania                                                                                                    |
|------------------------------|----------------------------------------------------------------------------------------------------|
| Tr. pracy pompy<br>glikolu   | Automat.: Pompa obiegu glikolu pracuje, gdy sprężarka<br>jest włączona. Jeżeli sprężarka jest wyłączona, pompa<br>również jest wyłączona. |
|                              | wł: 0 100 %: Pompa obiegu glikolu pracuje stale<br>z ustawioną prędkością obrotową.                                                       |
| Pompa glik. wł. w<br>tr.chł. | <b>Tak</b> : Pompa obiegu glikolu pracuje wtedy, gdy pompa ciepła jest w trybie chłodzenia.                                               |
|                              | Nie: Pompa obiegu glikolu jest wyłączona, gdy pompa<br>ciepła jest w trybie chłodzenia.                                                   |
| Różn.temp. TBO/              | 315 K                                                                                                    |
| TB1 ogrz.                    | Dopuszczalna różnica temperatur między zasilaniem a<br>powrotem pompy obiegu glikolu w trybie grzania.                                    |
| Różn.temp. TB0/              | 210 К                                                                                                    |
| TB1 Chł.                     | Dopuszczalna różnica temperatur między zasilaniem a<br>powrotem pompy obiegu glikolu w trybie chłodzenia.                                 |
| Min. temp. glik.<br>wejście  | -100 °C: Minimalna temperatura glikolu na wejściu do pompy ciepła.                                                                        |
| Temp.maks.                   | 040 °C: Maksymalna temperatura glikolu na wejściu do                                                                                      |
| dopł.glikolu                 | pompy ciepła.                                                                                                    |
| Temp.min.                    | -100 °C: Minimalna temperatura glikolu na wyjściu                                                                                         |
| wypł.glikolu                 | z pompy ciepła.                                                                                                    |

| Punkt menu       | Zakres regulacji: Opis działania                         |
|------------------|----------------------------------------------------------|
| Temp.maks.wypł.g | 040 °C: Maksymalna temperatura glikolu na wyjściu        |
| likolu           | z pompy ciepła.                                          |
| Opt. pompy ob.   | Ustalenie trybu pracy pompy obiegu studni. To ustawienie |
| studni           | jest dostępne tylko, jeżeli w menu uruchomienia wybrano  |
|                  | Woda gruntowa jako urządzenie grzewcze.                  |
|                  | Oszczędz. energii                                        |
|                  | Oszczędz. wody: Ten tryb pracy jest zoptymalizowany dla  |
|                  | najniższego zużycia woda z otworu głębinowego.           |
| Tab. 4 Ustawien  | ia w menu dla danych pompy ciepła                        |

#### 4.1.3 Menu: Przyłącza zewnętrzne

W tym menu można wprowadzić ustawienia dla wszystkich pojedynczych przyłączy. W każdym menu jest dostępnych kilka ustawień.

**i** 

Punkty menu dla Okres blok.zakł.energ. 1 wł są dostępne tylko w menu Przyłącze zewnętrzne 1. Jeżeli jeden z tych punktów jest ustawiony na "wł", następuje automatyczna aktywacja funkcji Smart Grid dla Przyłącze zewnętrzne 4. W tym menu nie można dokonywać już żadnych innych ustawień.

| Punkt menu        | Zakres regulacji: Opis działania                      |
|-------------------|-------------------------------------------------------|
| Układ log. przył. | Wysokie napięcie wej. (NO): Zestyk zwierny jest       |
| zewn. 14          | interpretowany jako " <b>wł</b> ".                    |
|                   | Niskie napięcie wejściowe (NC): Zestyk rozwierny jest |
|                   | interpretowany jako "wł".                             |
|                   | Pompa ob. glikolu:                                    |
|                   | Aktywny sygnał na zewnętrznym wejściu aktywuje pompę  |
|                   | obiegu glikolu.                                       |
|                   | Alarm niskie ciśn. ob.glik.:                          |
|                   | Aktywny sygnał na zewnętrznym wejściu wyświetla       |
|                   | usterkę z niskim ciśnieniem w obiegu glikolu.         |
|                   | Czujnik przepływu:                                    |
|                   | Aktywny sygnał na zewnętrznym wejściu wyświetla       |
|                   | usterkę wyłącznika różnicowo-ciśnieniowego w obiegu   |
|                   | glikolu.                                              |
|                   | Funkcja kominka:                                      |
|                   | Aktywny sygnał na zewnętrznym wejściu redukuje        |
|                   | prędkość obrotową wentylatora.                        |
|                   | Zablok. tryb sprężarki:                               |
|                   | Aktywny sygnał na zewnętrznym wejściu blokuje tryb    |
|                   | sprężarki.                                            |
|                   | Zablokuj tryb c.w.u.:                                 |
|                   | Aktywny sygnał na zewnętrznym wejściu blokuje tryb    |
|                   | C.W.U.                                                |
|                   | Zablokuj tryb grzania:                                |
|                   | Aktywny sygnał na zewnętrznym wejściu blokuje tryb    |
|                   | grzania.                                              |
|                   | Zablokuj tryb chłodzenia:                             |
|                   | Aktywny sygnał na zewnętrznym wejściu blokuje tryb    |
|                   | chłodzenia.                                           |
|                   | Zab.przed przegrz. OG1:                               |
|                   | Aktywny sygnał na zewnętrznym wejściu blokuje tryb    |
|                   | grzania i wyświetla usterkę.                          |
|                   | Okres blok.zakł.energ. 1 wł:                          |
|                   | Aktywny sygnał na zewnętrznym wejściu blokuje tryb    |
|                   | sprężarki i tryb zewnętrznego dogrzewacza.            |
|                   | Okres blok.zakł.energ. 2 wł:                          |
|                   | Aktywny sygnał na zewnętrznym wejściu blokuje tryb    |
|                   | sprężarki.                                            |
|                   | Wł. okr. blok. 3 zakł. ener.:                         |
|                   | Aktywny sygnał na zewnętrznym wejściu blokuje tryb    |
|                   | zewnętrznego dogrzewacza.                             |
|                   | Blokuj dogrzewacz:                                    |
|                   | Aktywny sygnał na zewnętrznym wejściu blokuje tryb    |
|                   | zewnętrznego dogrzewacza.                             |
|                   | Inst. totowolt.:                                      |
|                   | Aktywny sygnał na zewnętrznym wejściu umożliwia       |
|                   | sterowanie przez system fotowoltaiczny.               |
| Tab. 5 Ustawien   | ia w menu dla danych pompy ciepła                     |

## 4.1.4 Menu: Smart grid

W tym menu można wprowadzić ustawienia dla Smart Grid. W tym miejscu wybiera się, czy dostępna energia ma być używana dla Ogrzew. lub C.W.U.. Te ustawienia są dostępne tylko wówczas, jeśli instalacja jest odpowiednio wykonana i skonfigurowana, a używany typ urządzenia obsługuje dane ustawienia.

## i

Jeśli jest dostępna energia Smart Grid i jest zainstalowany zasobnik buforowy oraz wszystkie obiegi grzewcze są wyposażone w zawór mieszający, zasobnik buforowy będzie podgrzewany do maksymalnej temperatury pompy ciepła.

| Punkt menu | Zakres regulacji: Opis działania                             |
|------------|--------------------------------------------------------------|
| Ogrzew.    | Dostępna w Smart Grid energia jest używana do                |
|            | ogrzewania, jeżeli instalacja znajduje się w trybie grzania. |
|            | Podw. wybier.: 05 K                                          |
|            | Ustawienie, o ile może zwiększyć się temperatura             |
|            | pomieszczenia.                                               |
|            | Podw. wymusz.: 25 K                                          |
|            | Ustawienie, jak wysokie powinno być wymuszone                |
|            | podwyższenie temperatury pomieszczenia.                      |
| C.W.U.     | Dostępna w Smart Grid energia jest używana do                |
|            | przygotowania c.w.u.                                         |
|            | Podw. wybier.: Tak   Nie                                     |
|            | Jeżeli ten punkt jest aktywny, c.w.u. zostanie ogrzana do    |
|            | temperatury zadanej w trybie pracy c.w.u. Jeśli program      |
|            | urlopowy jest aktywny, nie ma miejsca nagrzanie.             |

Tab. 6 Ustawienia w menu Smart Grid

## 4.1.5 Menu: Inst. fotowolt.

| i

W tym menu można wprowadzić ustawienia dla systemu fotowoltaicznego (system FW). W tym miejscu wybiera się, czy dostępna energia ma być używana dla Ogrzew. lub C.W.U.. Te ustawienia są dostępne tylko wówczas, jeśli instalacja jest odpowiednio wykonana i skonfigurowana, a używany typ urządzenia obsługuje dane ustawienia.

Jeśli jest dostępna energia fotowoltaiczna i jest zainstalowany zasobnik buforowy oraz wszystkie obiegi grzewcze stanowią obiegi grzewcze ze zmieszaniem, zasobnik buforowy będzie podgrzewany do maksymalnej temperatury pompy ciepła.

| Punkt menu         | Zakres regulacji: Opis działania                          |
|--------------------|-----------------------------------------------------------|
| Podwyższ. ogrz.    | Dostępna w systemie fotowoltaicznym energia jest          |
|                    | używana do ogrzewania, jeżeli instalacja znajduje się w   |
|                    | trybie grzania.                                           |
|                    | 05 K                                                      |
|                    | Ustawić, o ile można zwiększyć temperaturę                |
|                    | pomieszczenia.                                            |
| Podwyższ. c.w.u.   | Dostępna w systemie fotowoltaicznym energia jest          |
|                    | używana do przygotowania c.w.u                            |
|                    | Tak   Nie                                                 |
|                    | Jeżeli ten punkt jest aktywny, c.w.u. zostanie ogrzana do |
|                    | temperatury zadanej w trybie pracy c.w.u. Jeśli program   |
|                    | urlopowy jest aktywny, nie ma miejsca nagrzanie.          |
| Chłodzenie tylko z | Tryb chłodzenia jest aktywowany tylko, jeżeli system      |
| PV                 | fotowoltaiczny udostępnia energię.                        |
|                    | Tak   Nie                                                 |
|                    | Jeżeli ten punkt jest aktywny, temperatura pomieszczenia  |
|                    | jest obniżana do temperatury zadanej dla trybu            |
|                    | chłodzenia. Jeśli program urlopowy jest aktywny, nie ma   |
|                    | miejsca chłodzenie.                                       |

Tab. 7 Ustawienia w menu systemu fotowoltaicznego

## 4.2 Ustawienia dogrzewacza

#### 4.2.1 Menu: Ustaw dogrzewacz

W tym menu można wprowadzić ogólne ustawienia dla dogrzewacza. Te ustawienia są dostępne tylko wówczas, jeśli instalacja jest odpowiednio wykonana i skonfigurowana, a używany typ urządzenia obsługuje dane ustawienia.

0...120 min: Ustawienie opóźnienia do otwarcia elementu

nastawczego, aby możliwe było podgrzanie wstępne

1...**120**...6000 s: Ustawienie czasu pracy elementu nastawczego od jednego punktu końcowego do drugiego.

Otwarty zestyk | Zamknięty zestyk: Ustawić, jeżeli

-20...20 °C: Dogrzewacz może poniżej ustawionej

-20...20 °C: Dogrzewacz może uruchomić się poniżej

jest zablokowana (tryb przemienny).

Tak | Nie: Wybrać, jeżeli w podgrzewaczu

ustawionej temperatury zewnętrznej, gdy pompa ciepła

temperatury zewnętrznej uruchomić się w trybie

dogrzewacz wykazuje alarm dla zestyku zwiernego lub

Zakres regulacji: Opis działania

dogrzewacza.

rozwiernego.

równoległym.

Λ

| pojemnościowym c.w.u. jest zamontowany dogrzewacz |
|---------------------------------------------------|
| elektryczny.                                      |

1) Niedostępne, jeśli jako kraj ustawiono Niemcy.

2) Tylko dostępne, jeśli jako kraj ustawiono Niemcy.

Tab. 10 Ustawienia w menu dla dogrzewacza

## 4.3 Ustawienia ogrzewania

#### 4.3.1 Dane instalacji

Punkt menu

Czas zwłoki zaw. miesz

Czas przest. zaw.

Ukł. log. wej.

równol. 1)

równol.<sup>2)</sup> Temp. zewn. tryb

zmienny<sup>1)</sup>

zmienny<sup>2)</sup> Dogrzewacz podg.

c.w.u.

Pkt biwal. tryb

Pkt biwal. tryb

Temp. zewn. tryb

miesz.

alarm.

W tym menu są wprowadzane ustawienia dla całej instalacji ogrzewczej.

| Punkt menu              | Zakres regulacji: Opis działania                              |
|-------------------------|---------------------------------------------------------------|
| Czy jest zainst. zas.   | Tak   Nie: Ustawić, jeżeli w instalacji ogrzewczej jest       |
| buforowy?               | zainstalowany zasobnik buforowy.                              |
| Konfig. OG1 na          | Brak podł. OG1 do źr. ciepła: Do urządzenia grzewczego        |
| urządz.                 | nie jest podłączony obieg grzewczy.                           |
|                         | Brak własnej pompy ob. grz.: Obieg grzewczy 1 jest bez        |
|                         | pompy obiegu grzewczego bezpośrednio podłączony do            |
|                         | pompy ciepła/jednostki wewnętrznej.                           |
|                         | Przez pompę PC1: Obieg grzewczy 1 jest bezpośrednio           |
|                         | podłączony do pompy ciepła/jednostki wewnętrznej i ma         |
|                         | jedną pompę obiegu grzewczego.                                |
| Wewnętrzna              | Pompa c.o.: Wewnętrzna pompa urządzenia grzewczego            |
| pompa c.o.              | spełnia również funkcję pompy c.o. w obiegu                   |
|                         | grzewczym 1.                                                  |
| Min. temperatura        | Ustalić temperaturę projektową instalacji (temperatura        |
| zewn.                   | zewnętrzna). Wartość ta odpowiada najniższej,                 |
|                         | przeciętnej temperaturze zewnętrznej w danym regionie         |
|                         | klimatycznym. Ustawienie odpowiada punktowi, w ktorym         |
|                         | ul ządzenie grzewcze osiąga najwyzszą temperaturę             |
|                         | grzania                                                       |
| Tłumienie <sup>1)</sup> | <b>Tak</b> . Ustawiony rodzaj budynku oddziałuje na zmierzona |
| Hamenie                 | wartość temperatury zewnetrznej. Temperatura                  |
|                         | zewnetrzna jest obniżona (stłumiona).                         |
|                         | Nie- Zmierzona temperatura zewnetrzna beznośrednio            |
|                         | wpływa na regulacje wg temperatury zewnętrznej.               |
| Typ budynku             | Miara zdolności akumulacji ciepła ogrzewanego budvnku.        |
|                         | $(\rightarrow$ Punkt Typ budynku).                            |

1) W celu szybkiej regulacji zaleca się wybrać Nie.

Tab. 11 Ustawienia w menu Dane instalacji

| Punkt menu    | Zakres regulacji: Opis działania                          |
|---------------|-----------------------------------------------------------|
| Ustaw. ogólne | Ustawienia te dotyczą wszystkich rodzajów dogrzewacza.    |
| dogrzewacza   | Opóźn. włączenie dogrz.:                                  |
|               | 10 <b>300</b> 1000 K x min                                |
|               | Dogrzewacz jest załączany po ustawionym opóźnieniu.       |
|               | Opóźnienie jest zależne od okresu czasu i wysokości       |
|               | rozbieżności od żądanej temperatury zasilania.            |
|               | Tryb pr.po blok.zakł.energ.:                              |
|               | Komfort: Po czasie zablokowania można natychmiast         |
|               | uruchomić pompę ciepła.                                   |
|               | ECO: Po czasie zablokowania można uruchomić pompę         |
|               | z ustalonym czasem opóźnienia.                            |
|               | Tylko dogrzewacz: Tak   Nie:                              |
|               | To ustawienie ustala, czy dogrzewacz powinien stanowić    |
|               | jedyne urządzenie grzewcze.                               |
|               | Wyłącz dogrzewacz: <b>Tak</b>   Nie:                      |
|               | To ustawienie ustala, czy pompa ciepła powinna stanowić   |
|               | jedyne urządzenie grzewcze. Jeżeli blokada jest wybrana,  |
|               | dogrzewacz jest nadal dostępny w trybach pracy            |
|               | dodatkowa c.w.u., dezynfekcja termiczna i alarm.          |
|               | Maks. temp. dogrzewacza: To ustawienie ustala, czy        |
|               | dogrzewacz powinien być zablokowany lub ograniczony,      |
|               | jeżeli pompa ciepła pracuje w zakresie maksymalnej        |
|               | temperatury zasilania. W celu aktywowania wybrać          |
|               | ustawienie i ustalić wartość offsetu.                     |
|               | Maks. limit: Poniżej tej wartości offsetu dla temperatury |
|               | zasilania ma miejsce blokada dogrzewacza.                 |
|               | Początek ograniczenia: Poniżej tej wartości offsetu       |
|               | temperatury zasilania dogrzewacz zostaje ograniczony.     |

Tab. 8 Ustawienia w menu dla ustawień dogrzewacza

#### 4.2.2 Menu: Dogrzewacz elektryczny

W tym menu można wprowadzić ustawienia dla elektrycznego dogrzewacza. Te ustawienia są dostępne tylko wówczas, jeśli instalacja jest odpowiednio wykonana i skonfigurowana, a używany typ urządzenia obsługuje dane ustawienia.

| Punkt menu                 | Zakres regulacji: Opis działania                             |
|----------------------------|--------------------------------------------------------------|
| Ogr. ze spręż.             | 0Maksymalna wydajność zainstalowanego                        |
|                            | dogrzewacza.                                                 |
|                            | Podczas trybu sprężarki wydajność dogrzewacza jest           |
|                            | ograniczana do ustalonej tutaj wartości.                     |
| Ogranicz moc               | 0Maksymalna wydajność zainstalowanego                        |
| dogrzew.                   | dogrzewacza.                                                 |
|                            | Podczas trybu dogrzewacza bez sprężarki wydajność            |
|                            | dogrzewacza jest ograniczana do ustalonej tutaj wartości.    |
| Ogranicz moc w tr.         | 0Maksymalna wydajność zainstalowanego                        |
| c.w.u.                     | dogrzewacza.                                                 |
|                            | Podczas przygotowania c.w.u. wydajność dogrzewacza           |
|                            | jest ograniczana do ustalonej tutaj wartości. Ustawienie nie |
|                            | może być wyższe niż wartość z Ogranicz moc dogrzew           |
| Wart. gran. temp.          | -2020 °C: Dogrzewacz elektryczny może się uruchomić,         |
| zewn. <sup>1)</sup>        | jeżeli zostanie przekroczona dolna granica ustalonej tutaj   |
| Punkt biwal. <sup>2)</sup> | temperatury zewnętrznej.                                     |
|                            |                                                              |

1) Niedostępne, jeśli jako kraj ustawiono Niemcy.

2) Tylko dostępne, jeśli jako kraj ustawiono Niemcy.

Tab. 9 Ustawienia w menu dla dogrzewacza elektrycznego

#### 4.2.3 Menu: Dogrzewacz z zaw. miesz.

W tym menu można wprowadzić ustawienia dla dogrzewacza z zaworem mieszającym. Te ustawienia są dostępne tylko wówczas, jeśli instalacja jest odpowiednio wykonana i skonfigurowana, a używany typ urządzenia obsługuje dane ustawienia.

## Typ budynku

Gdy włączone jest tłumienie, wybór rodzaju budynku powoduje ustawienie tłumienia wahań temperatury zewnętrznej. Tłumienie temperatury zewnętrznej pozwala uwzględnić bezwładność termiczną ogrzewanej masy budynku w przypadku regulacji wg temperatury zewnętrznej.

| Ustawienie                | Opis działania                                        |
|---------------------------|-------------------------------------------------------|
| Ciężki (duża<br>pojemność | Rodzaj                                                |
|                           | np. dom z cegły                                       |
| cieplna)                  | Skutek                                                |
|                           | Znaczne tłumienie temperatury zewnętrznej             |
|                           | • Długotrwałe podwyższanie temperatury zasilania przy |
|                           | szybkim nagrzewaniu                                   |
| Średni (średnia           | Rodzaj                                                |
| pojemność                 | np. dom z pustaków (ustawienie podstawowe)            |
| cieplna)                  | Skutek                                                |
|                           | Średnie tłumienie temperatury zewnętrznej             |
|                           | Podwyższanie temperatury zasilania przy szybkim       |
|                           | nagrzewaniu o średnim czasie trwania                  |
| Lekki (mała               | Rodzaj                                                |
| pojemność                 | np. budynki z elementów prefabrykowanych, domy        |
| cieplna)                  | drewniane w konstrukcji szkieletowej, domy z muru     |
|                           | pruskiego                                             |
|                           | Skutek                                                |
|                           | Nieznaczne tłumienie temperatury zewnętrznej          |
|                           | Krótkotrwałe podwyższanie temperatury zasilania przy  |
|                           | szyhkim nagrzewaniu                                   |

Tab. 12 Ustawienia dla punktu menu Typ budynku

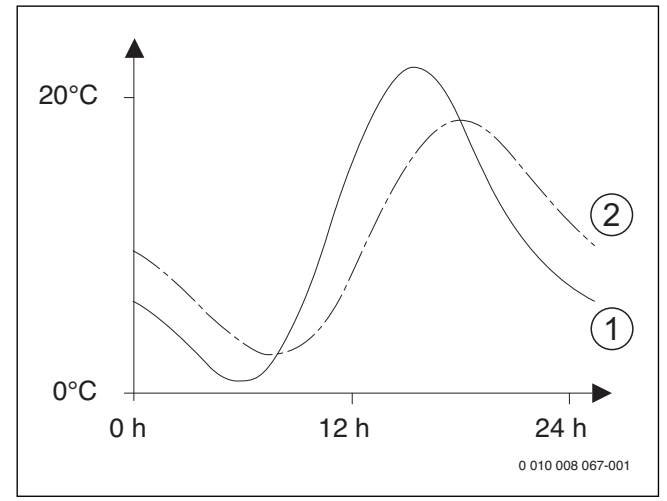

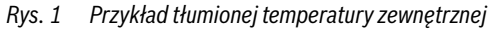

- [1] Rzeczywista temperatura zewnętrzna
- [2] Tłumiona temperatura zewnętrzna

## i

W ustawieniu podstawowym zmiany temperatury zewnętrznej wpływają na obliczanie regulacji wg temperatury zewnętrznej najpóźniej po trzech godzinach.

Aby sprawdzić przebieg temperatury zewnętrznej w ciągu ostatnich 2 dni, należy otworzyć menu Info > Temperatura zewnętrzna.

## 4.3.2 Menu Priorytet obiegu grz. 1

W tym menu można wprowadzić ustawienia dla priorytetu c.o. Te ustawienia są dostępne tylko, gdy w instalacji jest zamontowanych kilka obiegów grzewczych.

| Punkt menu       | Zakres regulacji: Opis działania                          |
|------------------|-----------------------------------------------------------|
| Priorytet obiegu | Tak: Obieg grzewczy 1 ma priorytet, wszystkie inne obiegi |
| grz. 1           | grzewcze są ograniczone według ustaleń dla obiegu         |
|                  | grzewczego 1. Każdy dodatkowy obieg grzewczy jest         |
|                  | ogrzewany tylko, jeżeli także obieg grzewczy 1 jest       |
|                  | ogrzewany. Maksymalna temperatura zasilania wszystkich    |
|                  | obiegów grzewczych jest ograniczona do temperatury        |
|                  | zasilania obiegu grzewczego 1.                            |
|                  | Nie: Jeżeli ma miejsce ogrzewanie dodatkowych obiegów     |
|                  | grzewczych, jest także ogrzewany obieg grzewczy bez       |
|                  | zmieszania 1. Dla obiegu grzewczego 1 obowiązuje          |
|                  | najwyższa temperatura zasilania dodatkowych obiegów       |
|                  | grzewczych.                                               |

Tab. 13 Ustawienia w menu Priorytet obiegu grzewczego 1

## 4.3.3 Menu Obieg grzewczy 1 ... 4

W tym menu wprowadzić ustawienia dla wybranego obiegu grzewczego.

### WSKAZÓWKA:

#### Niebezpieczeństwo uszkodzenia lub zniszczenia jastrychu!

 W przypadku ogrzewania podłogowego przestrzegać zalecanej przez producenta (jastrych, wykładzina podłogowa) maksymalnej temperatury zasilania.

| Punkt menu       | Zakres ustawień                                                     |
|------------------|---------------------------------------------------------------------|
| Obieg grzewczy   | Nie: Obieg grzewczy nie jest zainstalowany. Gdy nie jest            |
| zainstal.        | zainstalowany żaden obieg grzewczy, urządzenie grzewcze             |
|                  | służy wyłącznie do przygotowania c.w.u.                             |
|                  | Do źródła ciepła: Podzespoły i części elektryczne                   |
|                  | wybranego obiegu grzewczego są podłączone                           |
|                  | bezpośrednio do urządzenia grzewczego (dostępne tylko               |
|                  | w przypadku obiegu grzewczego 1).                                   |
|                  | Do modułu: Podzespoły i części elektryczne wybranego                |
|                  | obiegu grzewczego są podłączone do modułu MM 100.                   |
| Moduł obsług.    | HMC 300: HMC 300 reguluje wybrany obieg grzewczy bez                |
|                  | modułu zdalnego sterowania                                          |
|                  | RC100: RC100 jest zainstalowany jako moduł zdalnego                 |
|                  | sterowania dla wybranego obiegu grzewczego.                         |
|                  | RC100H: RC100H jest zainstalowany jako moduł                        |
|                  | zdalnego sterowania dla wybranego obiegu grzewczego.                |
| System grzewczy  | Grzejnik   Konwektor   Podłoga: Wstępne ustawienie                  |
|                  | krzywej grzania wg typu ogrzewania, np. nachylenie                  |
|                  | krzywej i temperatura projektowa.                                   |
| Funkcja obiegu   | Ogrzewanie i chłodzenie: Wybrany obieg grzewczy jest                |
| grzew.           | używany do ogrzewania i chłodzenia.                                 |
|                  | Tylko chłodzenie: Wybrany obieg grzewczy jest używany               |
|                  | tylko do chłodzenia.                                                |
| Sposób regulacji | Prowadzenie wg temp. zewn.   Temp. zewn. z pkt początk              |
| Ustaw krzywą     | Dokładne dostosowanie krzywej grzania wstępnie                      |
| grzewczą         | ustawionej poprzez wybór instalacji ogrzewczej ( $ ightarrow$       |
|                  | "Standardowa krzywa grzania").                                      |
| Grzanie stałe    | Wył.: Instalacja ogrzewcza pracuje niezależnie od                   |
| poniżej          | tłumionej temperatury zewnętrznej w aktywnym trybie                 |
|                  | pracy ( $\rightarrow$ "Grzanie stałe poniżej określonej temperatury |
|                  | zewnętrznej").                                                      |
|                  | – 30 10 °C: Gdy tłumiona temperatura zewnętrzna                     |
|                  | spaonie ponizej ustawionej w tym miejscu wartości,                  |
|                  | ogrzewanie automatycznie przechodzi z trybu obnizenia               |
|                  | do normainego trybu grzania (→ "Grzanie stałe ponizej               |
|                  | okresionej temperatury zewnętrznej").                               |

Δ

| Punkt menu         | Zakres ustawień                                                           |
|--------------------|---------------------------------------------------------------------------|
| Ochrona przed      | Wskazówka: Aby zapewnić ochrone przed zamarzaniem                         |
| zamarz.            | całej instalacji ogrzewczej, należy ustawić ochrone przed                 |
|                    | zamarzaniem zależną od temperatury zewnętrznej.                           |
|                    | Ustawienie to jest niezależne od ustawionego rodzaju                      |
|                    | regulacji.                                                                |
|                    | Temperatura zewnetrzna   Pomiesz   Temp. pom. i zewn.                     |
|                    | (P+Z): Ochrona przed zamarzaniem jest włączana/                           |
|                    | wyłączana w zależności od wybranej tutaj temperatury ( $ ightarrow$       |
|                    | "Temperatura graniczna dla ochrony przed zamarzaniem                      |
|                    | (próg temperatury zewnętrznej)").                                         |
|                    | Wył.: Ochrona przed zamarzaniem jest wyłączona                            |
| Temp. gr.          | - 20 <b>5</b> 10 °C: → "Temperatura graniczna dla ochrony                 |
| ochr.zamarz.       | przed zamarzaniem (próg temperatury zewnętrznej)",                        |
|                    | str. 13.                                                                  |
| Ogrzewanie/        | Stale lato: Pompa ciepła i dogrzewacz są aktywne tylko                    |
| chłodzenie         | w trybie c.w.u. Obiegi grzewcze znajdują się trybie letnim.               |
|                    | Tryb automatyczny: W zależności od temperatury                            |
|                    | zewnętrznej instalacja ogrzewcza automatyczne przełącza                   |
|                    | pomiędzy trybem grzania i trybem chłodzenia.                              |
|                    | Stałe grzanie: Pompa ciepła i dogrzewacz są aktywne                       |
|                    | w trybie grzania i trybie c.w.u., tryb chłodzenia jest                    |
|                    | niedozwolony. Obiegi grzewcze znajdują się trybie grzania.                |
|                    | Stałe chłodzenie: Pompa ciepła jest aktywna tylko w trybie                |
|                    | chłodzenia. Obiegi grzewcze znajdują się trybie                           |
|                    | chłodzenia.                                                               |
| Tryb grzania od    | 10 <b>17</b> 30 °C: Ustalenie progu temperatury zewnętrznej               |
|                    | dla aktywacji trybu grzania.                                              |
| Wart.granicz.      | 0 <b>1</b> 10 K: Ustawienie wartości granicznej dla                       |
| rozp.grz.          | natychmiastowego włączenia trybu grzania. Gdy                             |
|                    | temperatura zewnętrzna będzie niższa od temperatury                       |
|                    | ustawionej w Tryb grzania od o ustawioną wartość offsetu,                 |
|                    | tryb grzania zostanie natychmiast włączony.                               |
| Zwłoka wyłącz.     | 1448 h: Ustawienie zwłoki wyłączania dla trybu                            |
| chłodzenia         | chłodzenia. Jeżeli temperatura zewnętrzna spadnie                         |
|                    | poniżej ustawionej temperatury progowej, ma miejsca                       |
|                    | aktywacja zegara sterującego.                                             |
| Zwłoka włączenia   | 1 <b>8</b> 48 h: Ustawienie zwłoki włączania dla trybu                    |
| chłodz.            | chłodzenia. Jeżeli temperatura zewnętrzna podniesie się                   |
|                    | powyżej ustawionej temperatury progowej, ma miejsca                       |
|                    | aktywacja zegara sterującego.                                             |
| Zwłoka wyłącz.     | 1 <b>1</b> 48 h: Ustawienie zwłoki wyłączania dla trybu                   |
| grzania            | grzania. Jeżeli temperatura zewnętrzna podniesie się                      |
|                    | powyżej ustawionej temperatury progowej, ma miejsca                       |
|                    | aktywacja zegara sterującego.                                             |
| Zwłoka włączenia   | 1 <b>4</b> 48 h: Ustawienie zwłoki włączania dla trybu                    |
| grzania            | grzania. Jeżeli temperatura zewnętrzna spadnie poniżej                    |
|                    | ustawionej temperatury progowej, ma miejsca aktywacja                     |
|                    | zegara sterującego.                                                       |
| Histereza temp.    | -5 <b>2</b> 5 K: Jeżeli temperatura zadana w pomieszczeniu                |
| pomiesz.           | przekroczy górną granicę ustawionej tu wartości,                          |
|                    | następuje aktywacja trybu chłodzenia (np. przy 2 K:                       |
|                    | temperatura zadana w pomieszczeniu = 23 °C; zmierzona                     |
|                    | temperatura pomieszczenia = 25 °C – aktywacja trybu<br>obłodzonia)        |
|                    | Cinouzenild).                                                             |
| Roznica temp. pkt. | 2 <b>3</b> 10 K: Ustawienie odstępu bezpieczenstwa do                     |
| rosy               | obliczonego purktu rosy. Regulator utrzymuje zadaną                       |
|                    | temperature na zasilaniu o tę wartosc powyżej obilczonego<br>puplitu rosy |
|                    | puliktu rosy.                                                             |

| Punkt menu                   | Zakres ustawień                                                                                                    |
|------------------------------|----------------------------------------------------------------------------------------------------|
| Min. zad. temp.<br>zasilania | 7 <b>10</b> 35 °C: Minimalna zadana temperatura na zasilaniu<br>dla obiegu grzewczego/chłodzenia, jeżeli instalacja i<br>urządzenie dla chłodzenia są zaplanowane poniżej punktu<br>rosy. |
|                              | 7 <b>17</b> 35 °C: Minimalna zadana temperatura na zasilaniu<br>dla obiegu grzewczego/chłodzenia, jeżeli instalacja i<br>urządzenie dla chłodzenia są zaplanowane powyżej punktu<br>rosy. |
| Zawór mieszający             | Tak: Wybrany obieg grzewczy ma element nastawczy.                                                                                                    |
|                              | Nie: Wybrany obieg grzewczy nie ma elementu nastawczego.                                                                                                    |
| Czas przest. zaw.<br>miesz.  | 10 <b>120</b> 600 s: Czas pracy elementu nastawczego w wybranym obiegu grzewczym.                                                                                                    |
| Widoczny we wsk.<br>stand.   | <b>Tak</b> : Wybrany obieg grzewczy jest widoczny we wskazaniu standardowym.                                                                                                    |
|                              | Nie: Wybrany obieg grzewczy nie jest widoczny we wskazaniu standardowym.                                                                                                    |

Tab. 14 Ustawienia w menu dla Obiegu grzewczego 1... 4

#### Ustawienie instalacji ogrzewczej i krzywych grzania dla regulacji wg temperatury zewnętrznej

- Ustawić typ ogrzewania (grzejniki, konwektory lub ogrzewanie podłogowe) w menu Ustaw grzanie/chłodzenie > Obieg grzewczy 1... 4 > System grzewczy OG 1.
- Ustawić tryb regulacji (regulacja wg temperatury zewnętrznej lub regulacja wg temperatury zewnętrznej z punktem początkowym) w menu Sposób regul. ob. grz. 1.

Punkty menu zbędne dla wybranej instalacji ogrzewczej i wybranego rodzaju regulacji są wygaszone. Ustawienia dotyczą tylko wybranego obiegu grzewczego.

## Menu do ustawienia krzywej grzania

| Punkt menu                | Zakres ustawień                                                                                                    |
|---------------------------|----------------------------------------------------------------------------------------------------|
| Temperatura<br>projektowa | 30 <b>75</b> 85°C<br>(grzeiniki/konwektory)/                                                                                                    |
| lub<br>Punkt końcowy      | 30 <b>45</b> 85 °C<br>(ogrzewanie podłogowe):                                                                                                    |
| r unkt koncowy            | Temperatura projektowa jest dostępna tylko w przypadku<br>regulacji wg temperatury zewnętrznej bez punktu<br>początkowego. Temperatura projektowa to temperatura<br>zasilania osiągana przy minimalnej temperaturze<br>zewnętrznej, mająca wpływ na nachylenie/spadek krzywej<br>grzania.                                                                             |
|                           | Punkt końcowy jest dostępny tylko w przypadku regulacji<br>wg temperatury zewnętrznej z punktem początkowym.<br>Punkt końcowy to temperatura zasilania osiągana przy<br>minimalnej temperaturze zewnętrznej, mająca wpływ na<br>nachylenie/spadek krzywej grzania. Gdy punkt<br>początkowy ustawiony jest powyżej 30°C, wartością<br>minimalną jest punkt początkowy. |
| Punkt początkowy          | np. 20 <b>25 °C</b> Punkt końcowy: Punkt początkowy<br>krzywej grzania jest dostępny tylko w przypadku regulacji<br>wg temperatury zewnętrznej z prostą krzywą grzania.                                                                                                    |
| Maks. temp.<br>zasilania  | 30 <b>75</b> 85 °C<br>(grzejniki/konwektory)/                                                                                                    |
|                           | 30 <b>48</b> 60 °C<br>(ogrzewanie podłogowe):<br>Ustawienie maksymalnej temperatury zasilania, która<br>może być rejestrowana przy czujniku temperatury zasilania<br>TO.                                                                                                    |

Δ

| Punkt menu             | Zakres ustawień                                                                                                    |
|------------------------|----------------------------------------------------------------------------------------------------|
| Wpływ solarny          | - 5 1 K: Promieniowanie słoneczne wpływa<br>w pewnych granicach na regulację wg temperatury<br>zewnętrznej (ciepło uzyskane z promieniowania<br>słonecznego zmniejsza wymaganą moc cieplną).                                                                                                    |
|                        | <b>Wył.</b> : Promieniowanie słoneczne nie jest uwzględniane w regulacji.                                                                                                    |
| Wpływ<br>pomieszczenia | Wył.: Regulacja wg temperatury zewnętrznej działa<br>niezależnie od temperatury pomieszczenia.                                                                                                    |
|                        | 1 10 K: Wahania temperatury pomieszczenia względem<br>ustawionej wysokości są kompensowane poprzez<br>przesunięcie równoległe krzywej grzania (opcja ta jest<br>dostępna tylko wówczas, gdy w odpowiednim<br>pomieszczeniu wiodącym jest zamontowany moduł<br>zdalnego sterowania). Im wyższa jest wartość nastawcza,<br>tym wyższa jest ocena odchylenia temperatury<br>pomieszczenia i maksymalnego możliwego wpływu<br>temperatury pomieszczenia na krzywą grzania. |
| Korekta temp.<br>pom.  | – 10 <b>0</b> 10 K: Przesunięcie równoległe krzywej<br>grzania (np. jeżeli temperatura pomieszczenia zmierzona<br>termometrem odbiega od ustawionej wartości zadanej)                                                                                                    |

Tab. 15 Ustawienie menu Krzywa grzania

### Standardowa krzywa grzania

Standardowa krzywa grzania to zakrzywiona ku górze krzywa, bazująca na dokładnym przyporządkowaniu temperatury zasilania do odpowiedniej temperatury zewnętrznej.

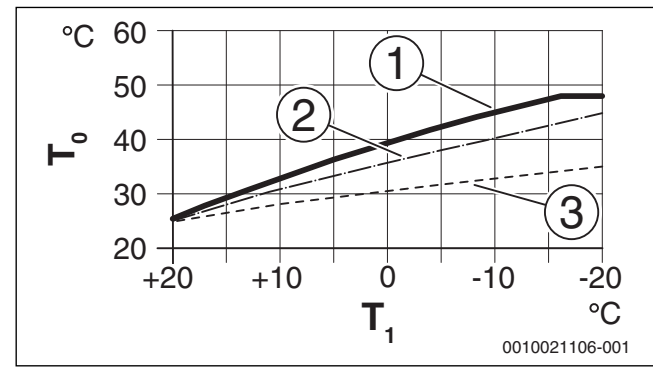

Ustawienie krzywej grzania dla ogrzewania podłogowego Rys. 2 Wzrost powyżej temperatury projektowej  $T_0$  i minimalnej temperatury zewnętrznej T<sub>1.min</sub>

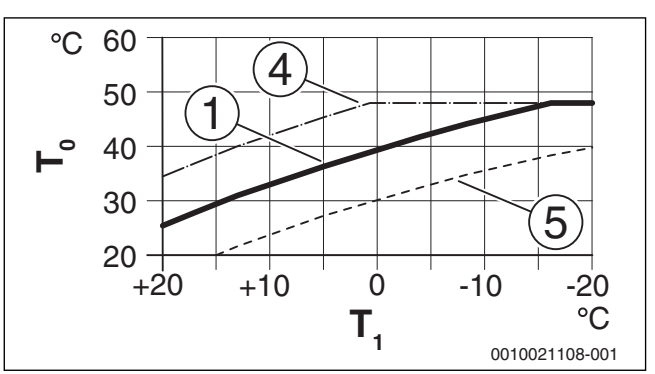

Ustawienie krzywej grzania dla ogrzewania podłogowego Rys. 3 Przesunięcie równoległe powyżej Korekta temp. pom. lub zadanej temperatury pomieszczenia

Temperatura zewnętrzna  $T_1$ 

Temperatura zasilania T<sub>0</sub>

- Ustawienie:  $T_0 = 45 \,^{\circ}\text{C}$ ,  $T_{1,\text{min.}} = -10 \,^{\circ}\text{C}$  (krzywa podstawowa), ograniczenie przy  $T_{0,\text{maks.}} = 48 \,^{\circ}\text{C}$ Ustawienie:  $T_0 = 40 \,^{\circ}\text{C}$ ,  $T_{1,\text{min.}} = -10 \,^{\circ}\text{C}$ [1]
- [2]
- Ustawienie:  $T_0 = 35 \text{ °C}$ ,  $T_{1,\text{min.}}^{1,\text{min.}} = -20 \text{ °C}$ [3]
- [4] Przesunięcie równoległe krzywej podstawowej [1] przez zmianę przesunięcia o +3 lub podwyższenie temperatury zadanej pomieszczenia, ograniczenie przy <sub>T0,maks.</sub> = 48 °C
- [5] Przesunięcie równoległe krzywej podstawowej [1] przez zmianę przesunięcia o -3 lub obniżenie żądanej temperatury pomieszczenia

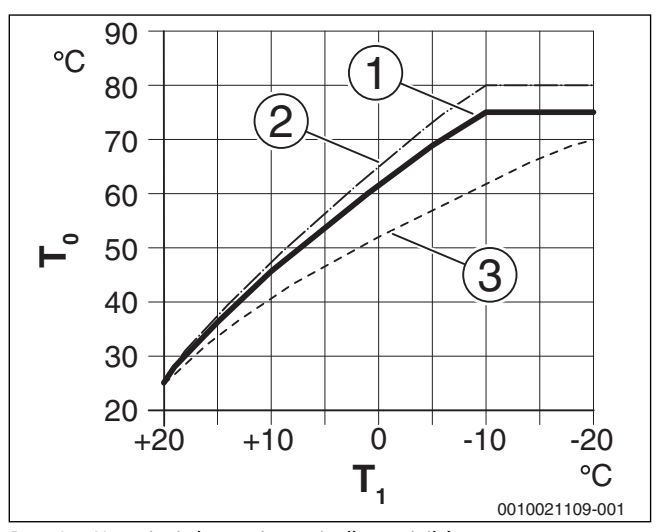

Ustawienie krzywej grzania dla grzejników Rys. 4 Wzrost powyżej temperatury projektowej  $T_0$  i minimalnej temperatury zewnętrznej T 1.min.

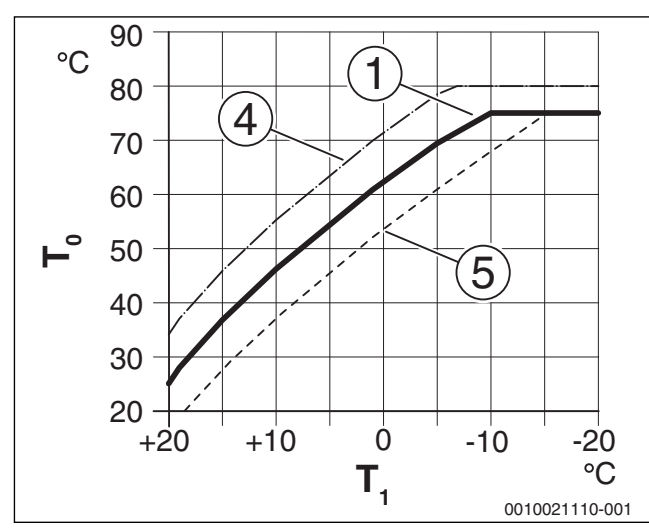

Rys. 5 Ustawienie krzywej grzania dla grzejników Przesunięcie równoległe powyżej Korekta temp. pom. lub zadanej temperatury pomieszczenia

- T<sub>1</sub> Temperatura zewnętrzna
- T<sub>0</sub> Temperatura zasilania
- [1] Ustawienie:  $T_0 = 75 \degree$ C,  $T_{1,min.} = -10 \degree$ C (krzywa podstawowa), ograniczenie przy  $T_{0,maks.} = 75 \degree$ C
- [2] Ustawienie  $T_0 = 80 \degree C$ ,  $T_{1,min.} = -10 \degree C$ , ograniczenie przy  $T_{0,maks.} = 80 \degree C$
- [3] Ustawienie:  $T_0 = 70 \degree C$ ,  $T_{1,min} = -20 \degree C$
- [4] Przesunięcie równoległe krzywej podstawowej [1] przez zmianę przesunięcia o +3 lub podwyższenie temperatury zadanej pomieszczenia, ograniczenie przy TO.maks. = 80 °C
- [5] Przesunięcie równoległe krzywej podstawowej [1] przez zmianę przesunięcia o -3 lub obniżenie żądanej temperatury pomieszczenia, ograniczenie przy T<sub>0.maks.</sub> = 75 °C

#### Prosta krzywa grzania

Prosta krzywa grzania (**Sposób regul. ob. grz. 1**: **Temp. zewn. z pkt początk.**) jest przedstawiana jako linia. Ta linia opisana jest przez dwa punkty: punkt początkowy (punkt początkowy krzywej grzania) i punkt końcowy.

|                                                          | Ogrzewanie podłogowe | Grzejniki |
|----------------------------------------------------------|----------------------|-----------|
| Minimalna temperatura                                    | – 10 °C              | – 10 °C   |
| zewnętrzna T <sub>1,min.</sub>                           |                      |           |
| Punkt początkowy                                         | 25 °C                | 25 °C     |
| Punkt końcowy                                            | 45 °C                | 60 °C     |
| Maksymalna temperatura<br>zasilania T <sub>0,maks.</sub> | 48 °C                | 75 °C     |
| Korekcja temperatury w<br>pomieszczeniu                  | 0,0 K                | 0,0 K     |

Tab. 16 Ustawienia podstawowe prostych krzywych grzania

#### Grzanie stałe poniżej określonej temperatury zewnętrznej

Aby zapobiegać wychłodzeniu instalacji ogrzewczej, norma DIN-EN 12831 wymaga przystosowania powierzchni grzewczych i urządzeń grzewczych do określonej mocy w celu utrzymania komfortu cieplnego. Jeśli temperatura spadnie poniżej ustawionej w punkcie **Grzanie stałe poniżej** tłumionej temperatury zewnętrznej, aktywny tryb obniżenia jest wyłączany i następuje włączenie normalnego trybu grzania.

Jeżeli aktywne są przykładowo ustawienia **Obniż.: Ogrzewanie wyłączone** : 5 °C i **Grzanie stałe poniżej**: -15 °C tryb obniżenia jest aktywny przy tłumionej temperaturze zewnętrznej w zakresie od 5 °C do 15 °C, a tryb grzania przy temperaturze poniżej -15 °C. Pozwala to na zastosowanie mniejszych powierzchni grzewczych.

# Temperatura graniczna dla ochrony przed zamarzaniem (próg temperatury zewnętrznej)

W tym punkcie menu ustawia się temperaturę graniczną dla ochrony przed zamarzaniem (próg temperatury zewnętrznej). Ustawienie to jest skuteczne tylko wówczas, gdy w menu **Ochrona przed zamarz.** ustawiono **Temperatura zewnętrzna** lub **Temp. pom. i zewn. (P+Z)**.

## WSKAZÓWKA:

Zniszczenie części instalacji przewodzących wodę grzewczą przy zbyt nisko ustawionych temperaturach granicznych dla ochrony przed zamarzaniem i występującej przez dłuższy czas temperaturze zewnętrznej poniżej 0 °C.

- Ustawienie podstawowe temperatury progowej ochrony przed zamarzaniem (5 °C) może zostać zmienione tylko przez instalatora.
- Nie należy ustawiać zbyt niskiej wartości temperatury granicznej dla ochrony przed zamarzaniem. Szkody powstałe wskutek zbyt nisko ustawionej temperatury granicznej dla ochrony przed zamarzaniem nie są objęte rękojmią.
- Ustawić temperaturę graniczną dla ochrony przed zamarzaniem i ochronę przed zamarzaniem dla wszystkich obiegów grzewczych.
- Aby zapewnić ochronę przed zamarzaniem całej instalacji ogrzewczej, w menu Temperatura zewnętrzna ustawić Temp. pom. i zewn. (P+Z) lub Ochrona przed zamarz.

i

Ustawienie **Temperatura w pomieszczeniu** nie zapewnia całkowitej ochrony przed zamarzaniem, ponieważ np. rurociąg położony w fasadach może zamarznąć. Jeśli zainstalowano czujnik temperatury zewnętrznej, niezależnie od ustawionego rodzaju regulacji można zapewnić ochronę przed zamarzaniem całej instalacji ogrzewczej:

#### 4.3.4 Menu Suszenie jastrychu

To menu jest dostępne tylko wówczas, gdy w instalacji jest zamontowany i ustawiony co najmniej jeden obieg grzewczy ogrzewania podłogowego.

W tym menu można ustawić program suszenia jastrychu dla wybranego obiegu grzewczego lub całej instalacji. W celu wysuszenia nowego jastrychu ogrzewanie automatycznie wykonuje program suszenia jastrychu.

W przypadku awarii zasilania moduł obsługowy automatycznie kontynuuje program suszenia jastrychu. Awaria zasilania nie może przy tym trwać dłużej niż rezerwa zasilania modułu obsługowego lub maksymalny czas trwania przerwy.

## WSKAZÓWKA:

#### Niebezpieczeństwo uszkodzenia lub zniszczenia jastrychu!

- W instalacjach z kilkoma obiegami funkcja ta może być używana tylko w połączeniu z obiegiem grzewczym ze zmieszaniem.
- Suszenie jastrychu ustawić zgodnie z wytycznymi producenta jastrychu.
- Pomimo suszenia jastrychu codziennie doglądać instalacji i prowadzić protokół zgodnie z wymogami.

| Punkt menu | Zakres regulacji: Opis działania                                                                                    |
|------------|----------------------------------------------------------------------------------------------------|
| Aktywne    | Tak: Wyświetlane są ustawienia wymagane dla funkcji<br>suszenia jastrychu.                                          |
|            | <b>Nie</b> : Funkcja suszenia jastrychu jest nieaktywna<br>i ustawienia nie są wyświetlane (ustawienie podstawowe). |

Δ

| Punkt menu          | Zakres regulacji: Opis działania                                    |
|---------------------|---------------------------------------------------------------------|
| Czas oczekiwania    | Brak czasu oczekiwania: Program suszenia jastrychu jest             |
| na start            | rozpoczynany natychmiast dla wybranych obiegów                      |
|                     | grzewczych.                                                         |
|                     | 1 50 dni: Program suszenia jastrychu jest uruchamiany               |
|                     | po upłynieciu ustawionego czasu oczekiwania. Gdy trwa               |
|                     | czas oczekiwania, wybrane obiegi grzewcze sa wyłaczone.             |
|                     | ochrona przed zamarzaniem iest aktywna ( $\rightarrow$ rys. 6. czas |
|                     | przed dniem 0)                                                      |
| Czas fazy startowei | Brak fazy startowei: Faza startowa nie ma miejsca                   |
|                     | 1 3 30 dni-Ustawienie odstenu czasowego nomiedzy                    |
|                     | początkiem fazy startowej a kolejna faza ( $\rightarrow$ rys 6 [1]) |
| Temp fazy           | 20 <b>25</b> 55 $^{\circ}$ C. Temperatura na zasilaniu w fazie      |
| startowei           | startowei ( $\rightarrow$ rvs 6 [1])                                |
| Wielk kroków fazy   | Brak fazy pagrzowania. Eaza pagrzowania nio ma minisca              |
| nagrz               | 1 10 dni. Letawionia odstanu ozosowago nomiodzy                     |
| nagiz.              | 110 díli: Ostawienie odstępu czasowego pomiędzy                     |
|                     |                                                                     |
| Démine terre fame   | (¬Iys. 0, [3])                                                      |
| Roznica temp. razy  | 1 5 35 K: Roznica temperatury pomiędzy poziomami                    |
| nagrz.              | w lazie liagizewalila (7 Tys. 6, [2])                               |
| Czas fazy           | 1 799 dni: Udstęp czasowy pomiędzy początkiem                       |
| utrzymywania        | tazy utrzymywania (czas utrzymywania temperatury                    |
|                     | maksymalnej podczas suszenia jastrychu) a kolejną fazą              |
|                     | (→ rys. 6, [4])                                                     |
| Temp. fazy          | 20 <b>55</b> °C: Temperatura zasilania w fazie utrzymywania         |
| utrzymywania        | (temperatura maksymalna, $\rightarrow$ rys. 6, [4])                 |
| Wielk. kroków fazy  | Brak fazy chłodzenia: Faza chłodzenia nie ma miejsca.               |
| chłodz.             | 110 dni: Ustawienie odstępu czasowego pomiędzy                      |
|                     | poziomami w fazie chłodzenia (wielkość kroków)                      |
|                     | (→ rys. 7, [5])                                                     |
| Różn. temp. fazy    | 1 5 35 K: Różnica temperatury pomiędzy poziomami                    |
| chłodz.             | w fazie chłodzenia ( $\rightarrow$ rys. 7, [6]).                    |
| Czas fazy końcowej  | Brak fazy końcowej: Faza końcowa nie ma miejsca.                    |
|                     | CiągleNie ma wyznaczonego czasu wyłączenia fazy                     |
|                     | końcowej.                                                           |
|                     | 130 dni: Ustawienie odstępu czasowego pomiędzy                      |
|                     | początkiem fazy końcowej (ostatniej fazy temperaturowej)            |
|                     | a końcem programu suszenia jastrychu (→ rys. 7, [7]).               |
| Temp. fazy          | 20 25 55 °C: Temperatura zasilania w fazie końcowej                 |
| końcowej            | (→ rys. 7, [7]).                                                    |
| Maks. czas przerwy  | 2 <b>12</b> 24 h: Maksymalny czas przerwy suszenia                  |
|                     | jastrychu (np. wskutek zatrzymania suszenia jastrychu lub           |
|                     | awarii zasilania), zanim wygenerowane zostanie wskazanie            |
|                     | usterki.                                                            |
| Suszenie jastrychu  | Tak: Suszenie jastrychu jest aktywne dla wszystkich                 |
| instal.             | obiegów grzewczych instalacji.                                      |
|                     | Wskazówka: Nie można wybrać pojedynczych obiegów                    |
|                     | grzewczych. Przygotowanie c.w.u. nie jest możliwe. Menu             |
|                     | i punkty menu z ustawieniami c.w.u. nie są wyświetlane.             |
|                     | Nie: Suszenie jastrychu nie jest aktywne dla wszystkich             |
|                     | obiegów grzewczych.                                                 |
|                     | Wskazówka: Nie można wybrać pojedynczych objegów                    |
|                     | grzewczych. Przygotowanie c.w.u. jest możliwe. Menu                 |
|                     | i punkty menu z ustawieniami c.w.u. sa dostepne.                    |
| Suszenie iastrychu  | Tak   <b>Nie</b> : Ustawienie określające, czy suszenie jastrychu   |
| OG1 Suszenie        | w wybranym objegu grzewczym jest aktywne/nieaktywne                 |
| iastr. objeg grz.4  |                                                                     |
| Uruchom             | Tak: Uruchomienie suszenia jastrychu w tei chwili                   |
|                     | Nie- Suszenie jastrychu nie zostało jeszcze uruchomione             |
|                     | lub zostało zakończone.                                             |

| Punkt menu | Zakres regulacji: Opis działania                                                                                                    |
|------------|----------------------------------------------------------------------------------------------------|
| Przerwij   | Tak   <b>Nie</b> : Ustawienie określające, czy suszenie jastrychu<br>ma być tymczasowo wstrzymywane. Jeśli przekroczony<br>zostanie maksymalny czas przerwy, pojawia się wskazanie<br>usterki. |
| Kontynuuj  | Tak   <b>Nie</b> : Ustawienie określające, czy suszenie jastrychu ma być kontynuowane po wstrzymaniu.                                                                                          |

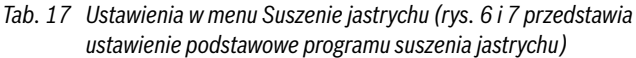

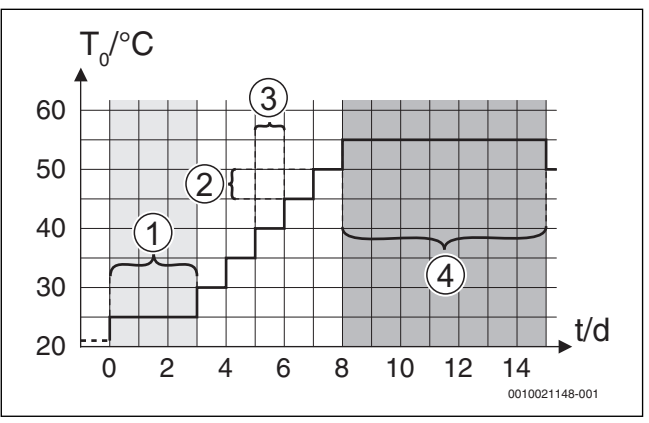

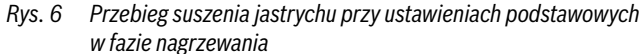

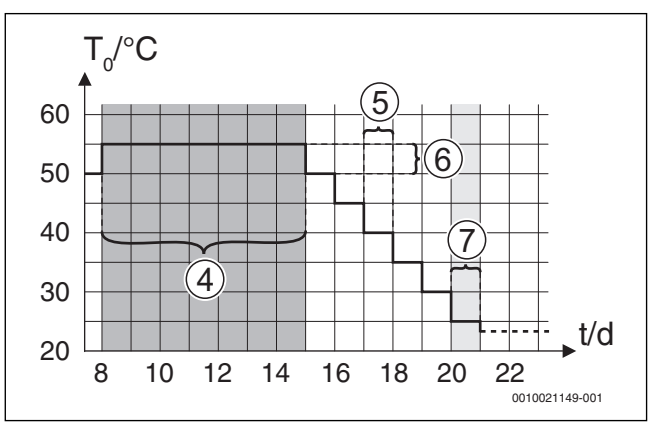

Rys. 7 Przebieg suszenia jastrychu przy ustawieniach podstawowych w fazie chłodzenia

## Legenda do rys. 6 i rys. 7:

- T<sub>0</sub> Temperatura zasilania
- t Czas (w dniach)

#### 4.4 Ustawienia dla c.w.u.

## Menu Ustawienia c.w.u.

W tym menu można wprowadzać ustawienia dla systemów przygotowania c.w.u. Ustawienia są dostępne tylko, jeśli instalacja jest odpowiednio zamontowana i skonfigurowana. Ustawienie podstawowe temperatur zależą od zainstalowanego urządzenia grzewczego.

## OSTROŻNOŚĆ:

## Niebezpieczeństwo poparzenia!

Maksymalną temperaturę c.w.u. można ustawić na wartość powyżej 60 °C, w takim przypadku podczas dezynfekcji termicznej woda zostanie podgrzana do temperatury powyżej 60 °C.

 Poinformować wszystkich zainteresowanych i upewnić się, że zainstalowano urządzenie mieszające.

## i

System przygotowania c.w.u. jest w stanie aktywnym w chwili dostawy.

 Jeśli nie jest zamontowany żaden układ ciepłej wody, należy wyłączyć układ ciepłej wody w menu uruchomienia i c.w.u.

| Punkt menu         | Zakres regulacii: Opis działania                                                                       |
|--------------------|----------------------------------------------------------------------------------------------------|
| System c.w.u.      | <b>Tak</b> : System przygotowania c.w.u. jest zainstalowany.                                           |
|                    | Nie: Brak zainstalowanego systemu przygotowania c.w.u.                                                 |
| Manager energii    | Temp, załaczania EM: Ustawienie temperatury załaczania                                                 |
| trybu c.w.u.       | c.w.u. z systemu zarządzania energią.                                                                  |
|                    | Temp. wyłączania EM: Ustawienie temperatury wyłączania                                                 |
|                    | c.w.u. z systemu zarządzania energią.                                                                  |
| Temp. c.w.u.       | Temp. załączania                                                                                       |
| Komfort            | 15 65 ℃: (Minimalna) temperatura startowa dla                                                          |
| (Eksploatacja      | przygotowania c.w.u. w trybie komfortowym (w zależności                                                |
| z najwyższą        | od zainstalowanego urządzenia grzewczego).                                                             |
| temperaturą c.w.u. | Temp. wyłączania                                                                                       |
| i najwyższym       | 15 65 °C: (Maksymalna) temperatura końcowa dla                                                         |
| zużyciem energii)  | przygotowania c.w.u. w trybie komfortowym (w zależności                                                |
|                    | od zainstalowanego urządzenia grzewczego).                                                             |
| Temperatura        | Temp. załączania                                                                                       |
| c.w.u. Eco         | 15 65 °C: (Minimalna) temperatura startowa dla                                                         |
| (Eksploatacja      | przygotowania c.w.u. w trybie ECO (w zależności od                                                     |
| ze średnią         | zainstalowanego urządzenia grzewczego).                                                                |
| temperaturą c.w.u. | Temp. wyłączania                                                                                       |
| oporgii)           | 15 65 °C: (Maksymaina) temperatura koncowa dia                                                         |
| energii)           | przygotowania c.w.u. w trypie ECO (w zależności od                                                     |
|                    |                                                                                                    |
| Temperatura        | Temp. załączania                                                                                       |
| C.W.U. ECO+        | 15 65 °C: (Minimaina) temperatura startowa dia                                                         |
| (EKSPIOALACJA      | przygotowania c.w.u. w trypie ECO+ (w zależności od                                                    |
| temperatura c w u  |                                                                                                    |
| i nainiższym       | $15  65^{\circ}$ C: (Maksymalna) temperatura końcowa dla                                               |
| zużyciem energii)  | przygotowania c. w. u. w trybie ECO+ (w zależności od                                                  |
|                    | zainstalowanego urządzenia grzewczego).                                                                |
| Pompa              | Pompa cvrk zainstal Jeśli pompa cvrkulacvina jest                                                      |
| cyrkulacyjna       | zainstalowana i sterowana przez urządzenie grzewcze,                                                   |
|                    | należy dodatkowo aktywować pompę cyrkulacyjną.                                                         |
|                    | Wył.: Pompa cyrkulacyjna nie może być sterowana przez                                                  |
|                    | urządzenie grzewcze.                                                                                   |
| Tryb pracy pompy   | Wył.: Cyrkulacja wyłączona.                                                                            |
| cyrkul.            | wł: Cyrkulacja włączona na stałe (z uwzględnieniem                                                     |
|                    | częstotliwości załączania).                                                                            |
|                    | Jak system c.w.u.: Aktywuj dla cyrkulacji ten sam program                                              |
|                    | czasowy jak dla przygotowania c.w.u. Szczegołowe                                                       |
|                    | Informacje i sposob ustawienia własnego programu                                                       |
|                    | Czasowego (-> Ilisti ukcja obsługi iliodułu obsługowego).                                              |
|                    | własny progr. czasowy: Aktywacja własnego programu<br>czasowego dla cyrkulacji. Szczegółowe informacje |
|                    | i sposóh ustawienia własnego programu czasowego                                                        |
|                    | $(\rightarrow instrukcia obsługi modułu obsługowego).$                                                 |
| Czestotl, załacz.  | Jeżeli pompa cyrkulacyjna została aktywowana lub                                                       |
| cyrk.              | włączona na stałe przez program czasowy pompy                                                          |
|                    | cyrkulacyjnej (tryb pracy pompy cyrkulacyjnej: wł),                                                    |
|                    | ustawienie to ma wpływ na pracę pompy cyrkulacyjnej.                                                   |
|                    | 1 x 3 minuty/h <b>3 x 3 minuty/h</b>                                                                   |
|                    | 6 x 3 minuty/h: Pompa cyrkulacyjna uruchamia się 6 razy                                                |
|                    | w ciągu godziny, każdorazowo na 3 minuty.                                                              |
|                    | Stale: Pompa cyrkulacyjna pracuje stale.                                                               |
|                    |                                                                                                    |

| Punkt menu         | Zakres regulacji: Opis działania                            |
|--------------------|-------------------------------------------------------------|
| Dezynfekcja        | Tak: Dezynfekcja termiczna jest uruchamiana                 |
| termiczna          | automatycznie o ustawionym czasie (np. w poniedziałki       |
|                    | 02:00 godz., → "Dezynfekcja termiczna", str. 15). Jeśli     |
|                    | jest zainstalowana instalacja solarna, również dla niej     |
|                    | należy aktywować dezynfekcję termiczną                      |
|                    | ( $\rightarrow$ dokumentacja techniczna SM 100 lub SM 200). |
|                    | Nie: Dezynfekcja termiczna nie jest uruchamiana             |
|                    | automatycznie.                                              |
| Dzień dezynf.      | Poniedzialek Wtorek Niedziela: Dzień tygodnia,              |
| termicz.           | w którym dezynfekcja termiczna jest przeprowadzana.         |
|                    | Codz. nagrzewanie: Dezynfekcja termiczna jest               |
|                    | przeprowadzana codziennie.                                  |
| Czas dezynf.       | 00:00 <b>02:00</b> 23:45: Godzina rozpoczęcia               |
| termicznej         | dezynfekcji termicznej w ustawionym dniu.                   |
| Maks. czas trwania | 60 min <b>180</b> 240 min: Maks. czas trwania dezynfekcji   |
|                    | termicznej.                                                 |
| Temp. dodatk.      | np. 50 <b>65</b> 70 °C: Temperatura, do której jest         |
| c.w.u.             | podgrzewana cała objętość c.w.u. w trakcie trybu pracy      |
|                    | Dodatkowa c.w.u.                                            |
| Codz. nagrzewanie  | Tak: Cała objętość c.w.u. jest codziennie o tej samej porze |
|                    | podgrzewana automatycznie do 60 °C.                         |
|                    | Nie: Brak codziennego nagrzewania.                          |
| Czas codz.         | 00:00 02:00 23:45: Godzina rozpoczęcia                      |
| nagrzewania        | codziennego nagrzewania.                                    |
| Praca zmienna      | Tak: Jeżeli jednocześnie jest dostępne żądanie ciepła       |
| c.w.u.             | z instalacji ogrzewczej i żądanie ciepła z systemu          |
|                    | przygotowania c.w.u., urządzenie grzewcze zasila            |
|                    | naprzemiennie instalację ogrzewczą i przygotowanie          |
|                    | c.w.u. według ustalonego czasu.                             |
|                    | Nie: Tryb przygotowania c.w.u. ma wyższy priorytet i        |
|                    | przerywa tryb grzania.                                      |
|                    | Priorytet c.w.u. dla :                                      |
|                    | 0 <b>30</b> 120 min: Czas trwania przygotowania c.w.u.      |
|                    | Priorytet ogrzewania dla :                                  |
|                    | 5 <b>20</b> 120 min: Czas trwania trybu grzania.            |
| Pompa o.grz wł. w  | Tak   Nie: Ustawienie, kiedy przy aktywnym przygotowaniu    |
| tr.CWU             | c.w.u. powinny pracować wszystkie pompy c.o.                |
|                    |                                                             |

Tab. 18 Ustawienia w menu Ustawienia c.w.u.

## Dezynfekcja termiczna

OSTRZEŻENIE:

#### Niebezpieczeństwo poparzenia!

W trakcie dezynfekcji termicznej c.w.u. podgrzewana jest do temperatury powyżej 60 °C.

- Dezynfekcję termiczną przeprowadzać tylko poza normalnymi czasami pracy.
- Poinformować wszystkich zainteresowanych i upewnić się, że zainstalowano mieszacz.

Regularnie przeprowadzać dezynfekcję termiczną w celu wyeliminowania drobnoustrojów chorobotwórczych (np. bakterii z rodzaju Legionella). Dla większych systemów przygotowania c.w.u. mogą istnieć wymogi prawne dotyczące dezynfekcji termicznej. Przestrzegać wskazówek zawartych w dokumentacji technicznej urządzenia grzewczego.

#### Tak:

Δ

- Cała objętość c.w.u. jest jednorazowo podgrzewana do ustawionej temperatury, w zależności od ustawienia raz dziennie lub raz w tygodniu.
- Dezynfekcja termiczna uruchamia się automatycznie o godzinie ustawionej w module obsługowym.
- Istnieje możliwość przerwania i ręcznego uruchomienia dezynfekcji termicznej.
- Nie: Dezynfekcja termiczna nie jest przeprowadzana automatycznie. Istnieje możliwość ręcznego uruchomienia dezynfekcji termicznej.

## 4.5 Menu: Ustawienia basenu

W tym menu można wprowadzić ustawienia dla ogrzewania basenu. Te ustawienia są dostępne tylko wówczas, jeśli instalacja jest odpowiednio wykonana i skonfigurowana, a używany typ urządzenia obsługuje dane ustawienia.

| Punkt menu                  | Zakres regulacji: Opis działania                                                                                                    |
|-----------------------------|----------------------------------------------------------------------------------------------------|
| Dostępny moduł<br>bas.?     | Tak   Nie: Ustawić, jeżeli jest zainstalowany moduł basenu.                                                                                                    |
| Zawór przełącz.<br>basenu   | 106000 s: Ustawienie czasu pracy elementu nastawczego basenu.                                                                                                    |
| Szybk. reg. trybu<br>basenu | Ustawienie wartości regulacyjnej dla prędkości regulacji<br>sprężarki. Wyższa wartość powoduje większą prędkość.                                                                           |
| Opóźn. dogrz.<br>trybu bas. | 601200 K x min: Ustawienie zwłoki włączenia<br>dogrzewacza do nagrzewania basenu. Opóźnienie jest<br>zależne od okresu czasu i wysokości rozbieżności od<br>żądanej temperatury zasilania. |
| Układ log. przył.<br>zewn.  | Otwarty zestyk: Zestyk zwierny jest interpretowany jako wł.                                                                                                    |
|                             | Zamknięty zestyk: Zestyk rozwierny jest interpretowany<br>jako wł.                                                                                                    |

Tab. 19 Ustawienia w menu Ustawienia basenu

## 4.6 Ustawienia dla instalacji solarnej

Jeżeli do instalacji ogrzewczej za pośrednictwem modułu podłączona jest instalacja solarna, są dostępne odpowiednie menu i punkty menu. Dodatkowe pozycje menu dotyczące instalacji solarnej są opisane w instrukcji obsługi do zastosowanego modułu.

# W menu **Ustawienia solarne** w przypadku **wszystkich instalacji solarnych** są dostępne podmenu podane w tab. 20.

#### WSKAZÓWKA:

Uszkodzenie instalacji!

Przed uruchomieniem napełnić lub odpowietrzyć instalację solarną.

| Punkt menu         | Przeznaczenie menu                                         |
|--------------------|------------------------------------------------------------|
| System sol.        | Gdy w tym miejscu jest wybrana opcja Tak, są wyświetlane   |
| zainstalow.        | pozostałe ustawienia.                                      |
| Zmień konfigurację | Graficzna konfiguracja instalacji solarnej.                |
| solarną            |                                                            |
| Aktualna           | Graficzna prezentacja skonfigurowanej instalacji solarnej. |
| konfiguracja       |                                                            |
| solarna            |                                                            |
| Parametry solarne  | Ustawienia dotyczące zainstalowanej instalacji solarnej.   |
| Uruchom system     | Po ustawieniu wszystkich wymaganych parametrów             |
| solarny            | można uruchomić instalację solarną.                        |

Tab. 20 Ustawienia ogólne instalacji solarnej

## 4.7 Ustawienia systemów hybrydowych

W menu **System hybrydowy** można ustawić stosunek cen energii. Szczegółowe informacje można znaleźć w dołączonych instrukcjach do poszczególnych części systemu hybrydowego.

## 4.8 Zapisz wszystk. ustawienia

Po zakończeniu uruchomienia koniecznie potwierdzić i zapisać wszystkie dokonane ustawienia. W tym celu w menu serwisowym wybrać **Uruchom. zakończone**. Po uruchomieniu koniecznie zapisać ustawienia po każdej zmianie.

## 4.9 Menu diagnostyczne

W menu serwisowym **Diagnoza** znajdują się różne narzędzia do przeprowadzania diagnozy. Należy pamiętać, że wskazanie poszczególnych punktów menu jest zależne od instalacji.

#### 4.9.1 Menu Kontrola działania

Za pomocą tego menu można wykonywać pojedyncze testy aktywnych części instalacji ogrzewczej. Jeśli w tym menu opcję **Aktywuj testy działania** ustawiono na **Tak**, zostaje przerwany normalny tryb grzania w całej instalacji. Wszystkie ustawienia pozostają zachowane. Ustawienia w tym menu są tylko tymczasowe i są resetowane do danych ustawień podstawowych, o ile opcja **Aktywuj testy działania**zostanie ustawiona na **Nie** lub menu **Test działania** zostanie zamknięte. Dostępne funkcje i możliwości ustawień są zależne od instalacji.

Test działania odbywa się poprzez wprowadzenie odpowiednich wartości nastaw wymienionych części. Prawidłową reakcję sprężarki, elementu nastawczego, pompy cyrkulacyjnej lub 3-drogowego zaworu przełączającego można sprawdzić na danej części.

#### Przykładowo można być aktywny Tryb odpowietrz.:

- wł: Tryb odpowietrzania uruchamia się.
- wył: Tryb odpowietrzania jest nieaktywny.

#### 4.9.2 Menu Wartości monitorowane

W tym menu nie są wyświetlane ustawienia i wartości mierzone instalacji ogrzewczej. Mogą tutaj być wyświetlane np. temperatura zasilania lub aktualna temperatura c.w.u.

Można tutaj również uzyskać szczegółowe informacje na temat części instalacji, np. sprawdzić temperaturę urządzenia grzewczego. Dostępne informacje i wartości są zależne od zamontowanej instalacji. Przestrzegać dokumentacji technicznej urządzenia grzewczego, modułów i innych części instalacji.

#### 4.9.3 Menu Wskazania usterek

W tym menu można sprawdzać aktualne wskazania usterek i historię usterek.

| Punkt menu       | Opis                                                       |
|------------------|------------------------------------------------------------|
| Aktualne usterki | W tym miejscu są wskazywane wszystkie usterki              |
|                  | gatunkowego                                                |
| Historia usterek | W tym miejscu jest wyświetlanych 20 ostatnich usterek      |
| system           | całej instalacji, uszeregowanych w kolejności              |
|                  | chronologicznej. Historię usterek można usunąć w menu      |
|                  | Reset ( $\rightarrow$ rozdział, 4.9.7).                    |
| Hist. usterek    | W tym miejscu jest wyświetlanych 20 ostatnich usterek      |
| pompy ciep.      | pompy ciepła, uszeregowanych w kolejności                  |
|                  | chronologicznej. Do każdej zapisanej usterki jest dostępne |
|                  | zestawienie danych instalacji zarejestrowanych             |
|                  | w momencie jej wystąpienia. Historię usterek można         |
|                  | usunąć w menu Reset (→ rozdział, 4.9.7).                   |

Tab. 21 Informacje w menu Wskazania usterek

## 4.9.4 Menu SnapShot (Zestawienie)

Funkcja ta umożliwia wywołanie dodatkowych informacji o stanie instalacji w razie wystąpienia usterki.

- Otworzyć menu: Menu serwis > Diagnoza > Wskazania usterek > Hist. usterek pompy ciepła
- Obracać pokrętło nastawcze, aż na wyświetlaczu pojawi się szukana usterka.
- Nacisnąć i przytrzymać przycisk info, aż wyświetli się lista danych.
- Obracać pokrętło nastawcze, aby odczytać pozostałe dane na liście.

#### 4.9.5 Menu "Informacje systemowe"

W tym menu można sprawdzić wersje oprogramowania urządzeń magistrali podłączonych do instalacji ogrzewczej.

#### 4.9.6 Menu Konserwacja

W tym menu można wprowadzić adres kontaktowy przedsiębiorstwa serwisowego.

Adres kontaktowy jest wyświetlany klientowi w przypadku pojawienia się wskazania usterki.

## Wprowadzanie nazwy firmy i numeru telefonu

Aktualna pozycja kursora miga (oznaczona symbolem |).

- Aby poruszyć kursor, obrócić pokrętło nastawcze.
- Aktywować pole wprowadzania, naciskając pokrętło nastawcze.
- Aby wprowadzić znaki, obrócić i nacisnąć pokrętło nastawcze.
- ► Aby zakończyć wprowadzanie, nacisnąć przycisk ∽.
- ► Aby przejść do menu nadrzędnego, ponownie nacisnąć przycisk . Więcej informacji na temat wprowadzania tekstu można znaleźć w instrukcji obsługi modułu obsługowego (→ Zmiana nazwy obiegu grzewczego).

#### 4.9.7 Menu Reset

W tym menu można usunąć bądź przywrócić do ustawień podstawowych różne ustawienia lub listy.

| Punkt menu                      | Opis                                                                                                    |
|---------------------------------|----------------------------------------------------------------------------------------------------|
| Historia usterek<br>system      | Historia usterek instalacji zostanie skasowana. Jeżeli<br>aktualnie występuje usterka, zostanie ona natychmiast<br>ponownie wprowadzona na listę.                                      |
| Hist. usterek<br>pompy ciep.    | Historia usterek pompy ciepła zostanie skasowana. Jeżeli<br>aktualnie występuje usterka, zostanie ona natychmiast<br>ponownie wprowadzona na listę.                                    |
| Program czasowy<br>OG           | Programy czasowe wszystkich obiegów grzewczych<br>zostaną przywrócone do ustawienia podstawowego.                                                                                      |
| Program czasowy<br>c.w.u.       | Wszystkie programy czasowe wszystkich systemów<br>przygotowania c.w.u. (włącznie z programami czasowymi<br>dla pomp cyrkulacyjnych) zostaną przywrócone do<br>ustawienia podstawowego. |
| System solarny                  | Wszystkie ustawienia instalacji solarnej zostaną<br>przywrócone do wartości podstawowych. Po wykonaniu<br>tego resetu konieczne jest ponowne uruchomienie<br>instalacji solarnej.      |
| Godziny pracy                   | Godziny pracy są zerowane.                                                                                                    |
| Reset do ustaw.<br>początkowych | Wszystkie zapisane przez instalatora ustawienia uruchomienia są przywracane.                                                                                                    |
| Reset do ustawień<br>podst.     | Wszystkie ustawienia podstawowe są przywracane. Po<br>wykonaniu tego resetu konieczne jest ponowne<br>uruchomienie instalacji.                                                         |

Tab. 22 Przywracanie ustawień podstawowych

#### 4.9.8 Menu Kalibracja

| Punkt menu      | Opis                                                                                 |
|-----------------|--------------------------------------------------------------------------------------|
| Korekta godziny | Ta korekta ( – 20 <b>0</b> + 20 s) jest przeprowadzana automatycznie raz w tygodniu. |
|                 | Przykład: Odchylenie godziny o ok.<br>– 6 minut na rok                               |
|                 | <ul> <li>– 6 minut na rok odpowiada</li> <li>– 360 sekundom w roku</li> </ul>        |
|                 | 1 rok = 52 tygodnie                                                                  |
|                 | - 360 sekund : 52 tygodnie                                                           |
|                 | <ul> <li>– 6,92 sekundy na tydzień</li> </ul>                                        |
|                 | <ul> <li>Współczynnik korekcyjny = + 7 s/tydzień.</li> </ul>                         |

Tab. 23 Ustawienia w menu Kalibracja

#### 5 Usuwanie usterek

Wyświetlacz modułu obsługowego wskazuje usterke. Przyczyna może być usterka modułu obsługowego, części, podzespołu lub urządzenia grzewczego. Jeżeli w niniejszej instrukcji obsługi nie ma kodu usterki, sprawdzić instrukcję danego urządzenia grzewczego danej części.

## i

Struktura nagłówków tabel:

Kod usterki – Kod dodatkowy – [przyczyna lub opis usterki].

| A01 – 811 – i A41 – 40514052 –<br>[Przygotowanie c.w.u.: dezynfekcja termiczna nieudana]<br>Sprawdzenie/przyczyna Czynności zaradcze                             |                                                                                                    |
|----------------------------------------------------------------------------------------------------|----------------------------------------------------------------------------------------------------|
| Sprawdzić, czy ew. następuje<br>ciągły pobór wody lub przeciek w<br>podgrzewaczu pojemnościowym<br>c.w.u.                                                        | Ew. zatrzymać ciągły pobór c.w.u.                                                                                       |
| Sprawdzić pozycję czujnika<br>temperatury ciepłej wody, ew.<br>został on umieszczony<br>nieprawidłowo lub wisi w<br>powietrzu                                    | Ustawić czujnik temperatury<br>ciepłej wody we właściwym<br>położeniu                                                   |
| Jeżeli anulowano priorytet c.w.u.<br>oraz ogrzewanie i c.w.u. pracują<br>w trybie równoległym, wydajność<br>kotła może być ew. niedostateczna                    | Ustawić tryb przygotowania c.w.u.<br>na "priorytet"                                                                     |
| Sprawdzić, czy wężownica grzejna<br>w zasobniku została wystarczająco<br>odpowietrzona                                                                           | Ew. odpowietrzyć                                                                                                    |
| Przeprowadzić kontrolę rur<br>łączących kocioł<br>z podgrzewaczem i sprawdzić wg<br>instrukcji montażu, czy są<br>prawidłowo podłączone                          | Usunąć ewentualne usterki<br>orurowania.                                                                                |
| Sprawdzić zgodnie z<br>dokumentacją techniczną, czy<br>wbudowana pompa ładująca<br>zasobnik posiada niezbędną<br>wydajność                                       | W przypadku odchyleń od<br>prawidłowych wartości wymienić<br>pompę                                                      |
| Za duże straty na przewodzie<br>cyrkulacyjnym                                                                                                    | Sprawdzić przewód cyrkulacyjny                                                                                          |
| Sprawdzić czujnik temperatury<br>ciepłej wody wg tabeli                                                                                                    | W przypadku odchyleń od<br>wartości z tabeli wymienić czujnik                                                           |
| Kontrola konfiguracji instalacji.<br>Prawdopodobnie wydajność<br>dogrzewacza elektrycznego jest<br>zbyt niska w stosunku do<br>wymaganej ilości wody.<br>Tab. 24 | Kontrola/podwyższenie ustawień<br>c.w.u. w menu serwisowym<br>>>c.w.u. >> Maksymalny czas<br>trwania (60 min - 240 min) |

| A11 – 1000 – [Brak potwierdzenia konfiguracji systemu]     |                                                           |
|------------------------------------------------------------|-----------------------------------------------------------|
| Sprawdzenie/przyczyna                                      | Czynności zaradcze                                        |
| Konfiguracja systemu nie została w<br>pełni przeprowadzona | Przeprowadzić pełną konfigurację<br>systemu i potwierdzić |
| Tab 25                                                     |                                                           |

## A11 – 1010 – [Brak komunikacji przez złącze magistrali BUS EMS plus]

Sprawdzenie/przyczyna Sprawdzić, czy przewód magistrali Usunąć błędne okablowanie BUS nie został nieprawidłowo podłączony Sprawdzić, czy przewód magistrali •

BUS nie jest uszkodzony. Usunąć moduł rozszerzający z magistrali BUS i wyłączyć, a następnie ponownie właczyć regulator. Sprawdzić, czy przyczyną usterki jest moduł czy oprzewodowanie modułu

Tab. 26

## Czynności zaradcze

i wyłączyć, a następnie ponownie włączyć regulator

- Naprawić lub wymienić przewód magistrali BUS
- Wymienić uszkodzone urządzenie magistrali BUS.

#### A11 – 1037 – i A61...A64 – 1037 – [Czujnik temperatury zewnętrznej wadliwy – tryb czuwania ogrzewania aktywny] (A61 = Obieg grzewczy 1...A64 = obieg grzewczy 4) Sprawdzenie/przyczyna Czynności zaradcze Sprawdzić konfigurację. Wybrane Jeśli czujnik temperatury zewnętrznej nie będzie używany, ustawienie wymaga czujnika temperatury zewnętrznej. wybrać konfigurację w regulatorze wg temperatury w pomieszczeniu. Sprawdzić pod kątem przelotu W przypadku braku ciągłości przewód łączący regulator z usunąć usterkę czujnikiem temperatury zewnętrznej Sprawdzić podłączenie Oczyścić skorodowane zaciski elektryczne przewodu łączącego w przyłączeniowe w obudowie czujniku temperatury zewnętrznej czujnika zewnętrznego. lub na wtyczce w module obsługowym. Sprawdzić wg tabeli czujnik Przy rozbieżnych wartościach temperatury zewnętrznej wymienić czujnik Sprawdzić wg tabeli napiecie na Jeśli wartości czujnika sa zgodne, zaciskach przyłączeniowych ale wartości napięcia nie zgadzają czujnika temperatury zewnętrznej się, wymienić regulator w regulatorze Tab. 27

| A11 – 1038 – [Nieprawidłowa wartość godziny/daty]      |                           |
|--------------------------------------------------------|---------------------------|
| Sprawdzenie/przyczyna                                  | Czynności zaradcze        |
| Data/godzina nie są jeszcze<br>ustawione               | Ustawienie daty/godziny   |
| Zasilanie elektryczne nie działa<br>przez dłuższy czas | Unikać przerw w zasilaniu |
| Tab. 28                                                |                           |

| A11 – 30613064 – [Brak komunikacji z modułem mieszacza<br>(3061 = obieg grzewczy 13064 = obieg grzewczy 4)       |                      |
|----------------------------------------------------------------------------------------------------|----------------------|
| Sprawdzenie/przyczyna                                                                                            | Czynności zaradcze   |
| Sprawdzić konfigurację<br>(ustawienie adresu w module).<br>Wybrane ustawienie wymaga<br>modułu obiegu grzewczego | Zmienić konfigurację |

IAD. 25

5

## A11 – 3061...3064 – [Brak komunikacji z modułem mieszacza (3061 = obieg grzewczy 1...3064 = obieg grzewczy 4) Sprawdzenie/przyczyna Czynności zaradcze

| Sprawdzić przewód łączący<br>magistrali BUS prowadzący do<br>modułu obiegu grzewczego<br>Napięcie magistrali BUS na module<br>obiegu grzewczego musi wynosić<br>między 12 a 15 V DC | Wymienić uszkodzone kable           |
|----------------------------------------------------------------------------------------------------|-------------------------------------|
| Wadliwy moduł obiegu grzewczego                                                                                                    | Wymienić moduł obiegu<br>grzewczego |

Tab. 29

## A11 – 3091...3094 – [Uszkodzenie czujnika temperatury pomieszczenia] (3091 = obieg grzewczy 1...3094 = obieg grzewczy

| 4) |                                                                                                    |                                                      |
|----|----------------------------------------------------------------------------------------------------|------------------------------------------------------|
| Sp | orawdzenie/przyczyna                                                                                                    | Czynności zaradcze                                   |
| •  | Przestawić rodzaj regulacji<br>obiegu grzewczego z regulacji<br>wg temperatury w<br>pomieszczeniu na regulację wg<br>temperatury zewnętrznej | Wymienić regulator lub moduł<br>zdalnego sterowania. |
| •  | Ew. przestawić ochronę przed<br>zamarzaniem z regulacji wg<br>temperatury w pomieszczeniu<br>na regulację wg temperatury<br>zewnętrznej      |                                                      |

Tab. 30

| A11 – 6004 – [Brak komunikacji z modułem solarnym]                                                                                                    |                           |
|----------------------------------------------------------------------------------------------------|---------------------------|
| Sprawdzenie/przyczyna                                                                                                    | Czynności zaradcze        |
| Sprawdzić konfigurację<br>(ustawienie adresu w module).<br>Wybrane ustawienie wymaga<br>modułu solarnego                                                             | Zmienić konfigurację      |
| Sprawdzić przewód łączący<br>magistrali BUS prowadzący do<br>modułu solarnego. Napięcie<br>magistrali BUS na module<br>solarnym musi wynosić między 12<br>a 15 V DC. | Wymienić uszkodzone kable |
| Moduł solarny jest uszkodzony                                                                                                    | Wymienić moduł            |
| T / 01                                                                                                    |                           |

Tab. 31

| A31A34 – 30213024 – [obieg grzewczy 1 4 czujnik<br>temperatury zasilania wadliwy – tryb czuwania aktywny] (A31/<br>3021 = obieg grzewczy 1A34/3024 = obieg grzewczy 4) |                                                                                                    |
|----------------------------------------------------------------------------------------------------|----------------------------------------------------------------------------------------------------|
| Sprawdzenie/przyczyna                                                                                                    | Czynności zaradcze                                                                                                   |
| Sprawdzić konfigurację. Wybrane<br>ustawienie wymaga czujnika<br>temperatury zasilania                                                                                 | Zmienić konfigurację                                                                                                 |
| Sprawdzić przewód łączący<br>między modułem obiegu<br>grzewczego a czujnikiem<br>temperatury zasilania                                                                 | Utworzyć prawidłowe połączenie                                                                                       |
| Sprawdzić czujnik temperatury<br>zasilania wg tabeli                                                                                                    | Przy rozbieżnych wartościach<br>wymienić czujnik                                                                     |
| Sprawdzić wg tabeli napięcie na<br>zaciskach przyłączeniowych<br>czujnika temperatury zasilania<br>przy module obiegu grzewczego                                       | Jeśli wartości czujnika są zgodne,<br>ale wartości napięcia nie zgadzają<br>się, wymienić moduł obiegu<br>grzewczego |
| Tab. 32                                                                                                    |                                                                                                    |

| A51 – 6021 – [Czujnik temperatı                                                            | ıry kolektora jest uszkodzony]     |
|--------------------------------------------------------------------------------------------|------------------------------------|
| Sprawdzenie/przyczyna                                                                      | Czynności zaradcze                 |
| Sprawdzić konfigurację. Wybrane<br>ustawienie wymaga czujnika<br>kolektora solarnego       | Zmienić konfigurację.              |
| Sprawdzić przewód łączący<br>między modułem solarnym a<br>czujnikiem temperatury kolektora | Utworzyć prawidłowe połączenie     |
| Sprawdzić czujnik temperatury                                                              | Przy rozbieżnych wartościach       |
| kolektora według tabeli                                                                    | wymienić czujnik                   |
| Sprawdzić wg tabeli napięcie na                                                            | Jeśli wartości czujnika są zgodne, |
| zaciskach przyłączeniowych                                                                 | ale wartości napięcia nie zgadzają |
| czujnika temperatury kolektora                                                             | się, wymienić modul solarny        |

Tab. 33

| A51 – 6022 – [Uszkodzony czujnik temperatury w części dolnej<br>zasobnika 1 –aktywny tryb czuwania]                             |                                                                                                 |
|----------------------------------------------------------------------------------------------------|-------------------------------------------------------------------------------------------------|
| Sprawdzenie/przyczyna                                                                                                    | Czynności zaradcze                                                                              |
| Sprawdzić konfigurację. Wybrane<br>ustawienie wymaga czujnika<br>temperatury zasobnika u dołu.                                  | Zmienić konfigurację                                                                            |
| Sprawdzić przewód łączący<br>między modułem solarnym a<br>czujnikiem temperatury zasobnika<br>na dole                           | Utworzyć prawidłowe połączenie                                                                  |
| Sprawdzić podłączenie<br>elektryczne przewodu łączącego<br>na module solarnym                                                   | Jeśli śruby lub wtyczka są luźne,<br>usunąć problem ze stykami                                  |
| Sprawdzić według tabeli czujnik<br>temperatury zasobnika na dole                                                                | Przy rozbieżnych wartościach<br>wymienić czujnik                                                |
| Sprawdzić wg tabeli napięcie na<br>zaciskach przyłączeniowych<br>czujnika temperatury zasobnika<br>na dole przy module solarnym | Jeśli wartości czujnika są zgodne,<br>ale wartości napięcia nie zgadzają<br>się, wymienić moduł |

## Tab. 34

| A61A64 – 10811084 – [dwa nadrzędne moduły obsługowe w<br>systemie] (A61/1081 = obieg grzewczy 1A64/1084 = obieg<br>grzewczy 4) |                                                                                                    |
|----------------------------------------------------------------------------------------------------|----------------------------------------------------------------------------------------------------|
| Sprawdzenie/przyczyna                                                                                                    | Czynności zaradcze                                                                                                    |
| Sprawdzić nastawianie<br>parametrów na poziomie instalacji                                                                     | Regulator sterujący wg<br>temperatury pomieszczenia dla<br>obiegu grzewczego 1<br>4zarejestrować jako moduł<br>zdalnego sterowania |
| Tab 35                                                                                                    | d                                                                                                    |

| Hxx []                                                                        |                                                                   |
|-------------------------------------------------------------------------------|-------------------------------------------------------------------|
| Sprawdzenie/przyczyna                                                         | Czynności zaradcze                                                |
| Na przykład upłynął okres<br>pomiędzy serwisowaniem<br>urządzenia grzewczego. | Niezbędny serwis, patrz<br>dokumentacja urządzenia<br>grzewczego. |

## Tab. 36

| A01 – 5378 – [Odszranianie jednostki zewnętrznej]  |                                                                                                    |  |
|----------------------------------------------------|----------------------------------------------------------------------------------------------------|--|
| Sprawdzenie/przyczyna                              | Czynności zaradcze                                                                                       |  |
| Temperatura instalacji ogrzewczej jest zbyt niska. | Otworzyć więcej termostatów w<br>instalacji ogrzewczej.                                                  |  |
| Uszkodzony czujnik TL2.                            | Sprawdzić czujnik TL2 według<br>tabeli czujnika. Wymienić czujnik<br>TL2, jeżeli wartości nie są zgodne. |  |

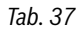

| A01 – 5522 – [Jednostka wewnętrzna i jednostka zewnętrzna nie<br>pasują do siebie]                                                    |                                                                                                    |  |
|----------------------------------------------------------------------------------------------------|----------------------------------------------------------------------------------------------------|--|
| Sprawdzenie/przyczyna                                                                                                    | Czynności zaradcze                                                                                                    |  |
| Brak zgodnego połączenia pompy<br>ciepła i jednostki wewnętrznej.                                                                     | Na pdostawie tabeli kombinacji<br>sprawdzić, czy występująca<br>kombinacja jest dozwolona.                                                   |  |
| Moduł I/O w pompie ciepła został<br>wymieniony, kodujący przełącznik<br>obrotowy nie został prawidłowo<br>ustawiony.                  | Sprawdzić ustawienie kodującego<br>przełącznika obrotowego na<br>podstawie starego modułu I/O lub<br>w schemacie elektrycznym.               |  |
| Moduł instalacyjny w jednostce<br>wewnętrznej został wymieniony,<br>kodujący przełącznik obrotowy nie<br>został prawidłowo ustawiony. | Sprawdzić ustawienie kodującego<br>przełącznika obrotowego na<br>podstawie starego modułu<br>instalacyjnego lub w schemacie<br>elektrycznym. |  |

### Tab. 38

5

| H01 – 5594 – [Zapowietrzenie systemu]                                                  |                                                                       |  |
|----------------------------------------------------------------------------------------|-----------------------------------------------------------------------|--|
| Sprawdzenie/przyczyna                                                                  | Czynności zaradcze                                                    |  |
| Przepływ nośnika ciepła jest<br>blokowany przez zawór.                                 | Otworzyć wszystkie zawory, które<br>utrudniają przepustowość.         |  |
| Brak przepływu nośnika ciepła ze<br>względu na błędną pierwotną<br>pompę cyrkulacyjną. | Sprawdzić pierwotną pompę<br>cyrkulacyjną i w razie wady<br>wymienić. |  |
| Powietrze w urządzeniu.                                                                | Odpowietrzyć urządzenie zgodnie<br>z instrukcją montażu.              |  |
| Tab. 39                                                                                |                                                                       |  |
| H01 – 5239 – [Usterka czujnika temperatury ciepłej wody TW1]                           |                                                                       |  |
| Sprawdzenie/przyczyna                                                                  | Czynności zaradcze                                                    |  |

| Sprawdzenie/przyczyna                                  | Czynności zaradcze                                                                                                    |
|--------------------------------------------------------|----------------------------------------------------------------------------------------------------|
| Zwarcie lub wada na czujniku TW1/<br>kablu sygnałowym. | Zdjąć czujnik z płyty głównej<br>montażowej, sprawdzić opornik i<br>porównać z wartościami tabeli<br>czujnika. W przypadku odchyleń<br>naprawić kabel lub wymienić<br>czujnik. |
| Wadliwa płyta główna montażowa.                        | Jeżeli czujnik prawidłowo działa a<br>ostrzeżenie nadal występuje,<br>wymienić płytę główną<br>montażową.                                                                      |

Tab. 40

6

21

## 6 Przegląd menu serwisowego

Punkty menu są wyświetlane w podanej poniżej kolejności.

## < Menu serwis

## Uruchomienie

- Informacje krajowe
- Zasobnik buforowy
- Uruchom asystenta konfiguracji
- Źródło ciepła
- Wprowadź minimalną miejscową temperaturę zewnętrzną.
- Zawór VCO podłączony
- Wybierz dod. źr. ciepła
- Podłącz. dogrz. z miesz.
- Tryb pracy dogrzew. el.
- Prędkość obr. went.
- Ogrz.pow.naw.prz. p.ciep.
- Obieg grzewczy 1 zainstal.
- Konfig. OG1 na urządz.
- Priorytet obiegu grz. 1
- Zawór miesz. obieg grz.1
- Czas przest. z. miesz. OG1
- System grzewczy OG 1
- Sposób regul. ob. grz. 1
- Mod. zdal. ster. ob. grz. 1
- Obieg grzewczy 2 zainstal.... Obieg grzewczy 4 zainstal.
- System c.w.u.
- Pompa cyrk. zainstal.
- System sol. zainstalow.
- Solarny moduł rozszerz.
- Zawór przełącz. basenu
- Anoda elektr. w zasobniku
- Wielkość bezpiecznika
- Zatwierdź konfigurację

## Pompa ciepła

- Źródło ciepła
  - Histerez wł/wył
  - Ogrzew.
  - Chłodz.
  - Basen
- Praca pojedyncza
- Pompy
  - Tryb pr. pierw. pompy c.o.
  - Min. strumień przepływu
  - Różn.temp. TC3/TC0 ogrz.
  - Różn.temp. TC3/TC0 chł.
  - Tr. pracy pompy glikolu
  - Pompa glik. wł. w tr.chł.
  - Różn.temp. TB0/TB1 ogrz.
  - Różn.temp. TB0/TB1 Chł.
  - Min. temp. glik. wejście
  - Temp.maks. dopł.glikolu
  - Temp.min. wypł.glikolu
  - Temp.maks.wypł.glikolu
  - Opt. pompy ob. studni
- Prędkość obr. went.

**Buderus** 

- Przyłącza zewnętrzne
  - Przyłącze zewnętrzne 1
    - Układ log. przył. zewn. 1

HMC 300 - 6720888415 (2019/01)

- Pompa ob. glikolu
- Alarm niskie ciśn. ob.glik.
- Czujnik przepływu
- Funkcja kominka
- Zablok. tryb sprężarki
- Zablokuj tryb c.w.u.
- Zablokuj tryb grzania
- Zablokuj tryb chłodzenia
- Zab.przed przegrz. OG1
- Okres blok.zakł.energ. 1 wł
- Okres blok.zakł.energ. 2 wł
- Wł. okr. blok. 3 zakł. ener.
- Blokuj dogrzewacz
- Inst. fotowolt.
- Przyłącze zewnętrzne 2
- Przyłącze zewnętrzne 3
- Przyłącze zewnętrzne 4
- Wielkość bezpiecznika
   Reczne odladzanie
- - Ustaw odladzanie
  - Różnica temperaturZwłoka włączenia
  - Pierwsza zwłoka włacz.
  - Maks. czas przerwy
  - Min. czas przerwy
  - Czas tr.
- Smart Grid
  - Ogrzew.
  - Podw. wybier.
  - Podw. wymusz.
- C.W.U.
  - Podw. wybier.
- Inst. fotowolt.
- Podwyższ. ogrz.
- Podwyższ. c.w.u.
- Obniżenie chłodzenia
- Chłodzenie tylko z PV
- Temp. stała
- Zb. sygn. zakł.

#### Ustaw dogrzewacz

- Ustaw. ogólne dogrzewacza

Tylko dogrzewacz

Maks. limit

- Wyłącz dogrzewacz

- Wybierz dod. źr. ciepła
- Opóźn. włączenie dogrz.Tryb pr.po blok.zakł.energ.

Maks. temp. dogrzewacza

- Początek ograniczenia

- Tryb pracy dogrzew. el.

Ogranicz moc dogrzew.

- Wart. gran. temp. zewn.

Dogrzewacz z zaw. miesz.

- Podłącz. dogrz. z miesz.

- Czas zwłoki zaw. miesz.

- Czas przest. zaw. miesz.

Ogranicz moc w tr. c.w.u.

Dogrzewacz elektryczny

Ogr. ze spręż.

- Punkt biwal.

\_

- Ukł. log. wej. alarm.
- Temp. zewn. tryb równol.
- Pkt biwal. tryb równol.
- Temp. zewn. tryb zmienny
- Pkt biwal. tryb zmienny
- Dogrzewacz podg. c.w.u.

## Ustaw grzanie/chłodzenie

- Dane instalacji
  - Zasobnik buforowy
  - Konfig. OG1 na urządz.
  - Wewnętrzna pompa c.o.
  - Min. temperatura zewn.
  - Tłumienie
  - Typ budynku
  - Czujn. zab. p. zam. chłodz.
- Priorytet obiegu grz. 1
- Obieg grzewczy 1 ... 4
  - Obieg grzewczy zainstal.
  - Moduł obsług.
  - System grzewczy
  - Funkcja obiegu grzew.
  - Sposób regulacji
  - Ustaw krzywą grzewczą
    - Temperatura projektowa
    - Punkt końcowy
    - Punkt początkowy
    - Maks. temp. zasilania (Maksymalna temperatura zasilania)
    - Wpływ solarny
    - Wpływ pomieszczenia
  - Korekta temp. pom.
  - Grzanie stałe poniżej
  - Ochrona przed zamarz.
  - Temp. gr. ochr.zamarz. (Temperatura graniczna dla ochrony przed zamarzaniem)
  - Ogrzewanie/chłodzenie
  - Tryb grzania od
  - Tryb chłodzenia od
  - Wart.granicz. rozp.grz.
  - Zwłoka wyłącz. chłodzenia
  - Zwłoka włączenia chłodz.
  - Zwłoka wyłącz. grzania
  - Zwłoka włączenia grzania
  - Histereza temp. pomiesz.
  - Różnica temp. pkt. rosy
  - Min. zad. temp. zasilania
  - Zawór mieszający
  - Czas przest. zaw. miesz.
  - Widoczny we wsk. stand. (Widoczność na wskazaniu standardowym)
- Suszenie jastrychu
  - Aktywne

22

- Czas oczekiwania na start
- Czas fazy startowej
- Temp. fazy startowej
- Wielk. kroków fazy nagrz.
- Różnica temp. fazy nagrz. (Różnica temperatur fazy nagrzewania)
- Czas fazy utrzymywania
- Temp. fazy utrzymywania
- Wielk. kroków fazy chłodz.
- Różn. temp. fazy chłodz. (Różnica temperatur fazy chłodzenia)

- Czas fazy końcowej
- Temp. fazy końcowej
- Maks. czas przerwy (Maksymalny czas przerwy)
- Suszenie jastrychu instal. (Instalacja do suszenia jastrychu)
- Suszenie jastrychu OG1 ...4 (Suszenie jastrychu, obieg grzewczy 1 ... 4)
- Uruchom
- Przerwij
- Kontynuuj

## Ustawienia c.w.u.

- System c.w.u.
- Manager energii trybu c.w.u.
  - Temp. załączania EM
- Temp. wyłączania EM
- Temp. c.w.u. Komfort
- Temp. załączania
- Temp. wyłączania
- Temperatura c.w.u. Eco
- Temp. załączania
- Temp. wyłączania
- Temperatura c.w.u. Eco+
  - Temp. załączania
- Temp. wyłączania
- Pompa cyrkulacyjna
- Tryb pracy pompy cyrkul.
- Częstotl. załącz. cyrk.
- Dezynfekcja termiczna
- Dzień dezynf. termicz.Czas dezynf. termicznej
- Maks. czas trwania
- Temp. dodatk. c.w.u.
- Codz. nagrzewanie
- Codz. nagrzewanie
  Czas codz. nagrzewania
- Praca zmienna c.w.u.
- Praca zmienna c.w.u. wł.
- Priorytet c.w.u. dla
- Priorytet ogrzewania dla
- Pompa o.grz wł. w tr.CWU
- \_\_\_\_\_

## Ustawienia basenu

Ustawienia solarne

- Dostępny moduł bas.?
- Zawór przełącz. basenu

Szybk. reg. trybu basenu

Opóźn. dogrz. trybu bas.

Układ log. przył. zewn.

System sol. zainstalow.

Parametry solarne

- Uruchom system solarny

...

...

System hybrydowy

Zmień konfigurację solarną

Aktualna konfiguracja solarna

HMC 300 - 6720888415 (2019/01)

**Buderus** 

6

## Zabezp. przed blokadą

- Godz. startu

## Zapisz wszystk. ustawienia

- Uruchom. zakończone

#### Diagnoza

- Test działania
  - Aktywuj testy działania
  - Pompa ciepła
    - ...
  - Obieg grzewczy 1 ... 4
  - ...
  - System c.w.u.
    - ...
  - Basen
    - ...
  - Pas. stacja chłodz.
  - ... – Solar
    - ...
- Wartości monitorowane
  - Pompa ciepła
    - ...
  - Obieg grzewczy 1 ... 4
    - ...
  - System c.w.u.
  - ...
  - Basen
    - ...
  - Pas. stacja chłodz.
    - ...
  - Solar
  - …Monitor mocy
  - ...
- Wskazania usterek

- ...

- Informacje systemowe
  - ...
- Konserwacja
- ... – Reset
  - ...
- Kalibracja
- ... – SnapShot
- ...

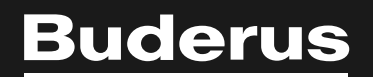

Robert Bosch Sp. z o.o. ul. Jutrzenki 105 02-231 Warszawa Infolinia Buderus 801 777 801 www.buderus.pl